# 了解IE浏览器

Internet Explorer是Windows 操作系统默认自带的网页浏览器,由 于Windows操作系统的广泛普及, 使得Internet Explorer成为使用率最 高的浏览器。

# 上网看新闻

网站有各种各样的资讯,而新 闻信息则是全民普遍会接受的信息内 容。通过网站的不同频道,网民可以 查看国内或国际的大小新闻。

# 通过网站频道了解信息

门户网站除了提供大量的资讯 外,还会提供很多实用的频道信息, 网民可以通过这些频道了解更多的信 息,例如天气预报、股市行情等。

# 设置上网安全

互联网是一个精彩纷呈的虚拟 空间,但互联网也是存在安全隐患 的。因此,上网时的安全设置工作是 必不可少的。

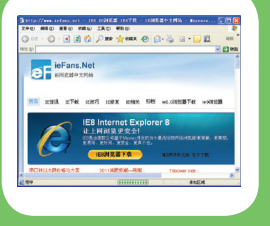

| 10.01  | In the second line and                 | invited.   |             |    |
|--------|----------------------------------------|------------|-------------|----|
|        | O. R. C. Can share O                   | 0.8        | 41          |    |
|        | ty //sea size on salestare/            | an de la L | Gire Des    | -  |
| 热门     | 新闻排行                                   |            | 6 2         |    |
| 418.01 | 5                                      | 1230-48    | 1 8h 86 154 | 47 |
| 68280  | AARAT Pagest                           |            |             |    |
| 194    | 1000                                   |            | 17,44.8     |    |
| 1.2    | 11401分子出生中于由达由于生活开始的中心                 |            | 83,474      |    |
|        | FTFF-WRITERS-R LOBORTORN               |            | 87,004      |    |
| 1.1    | 2.1项工家市学校委组织和, 如果完全人大代表的               |            | 5.00        |    |
| 4 1    | 「工作用にないやお洗い」を読みていた気を見た                 |            | 400         |    |
| 1.1    | ************************************** |            | 4,040       |    |
| . 1    | DISPRING TRACKET CAMPAGE               |            | 4.00        |    |
|        | STATES CONTRACTOR OF STATES            |            | 4,006       |    |
|        |                                        |            |             |    |

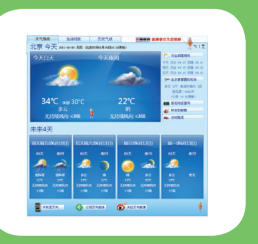

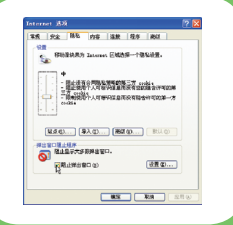

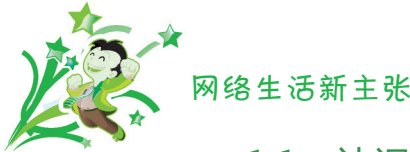

# 1.1 认识上网工具——IE浏览器

在一般家用电脑中,登录网站、浏览网站使用最多的工具无疑是IE浏览器。俗语说:不到长城非好汉。如果没有去过长城就不能说到过北京,如果没有用过IE浏览器,确实也很难说自己上过网,可见IE浏览器在网络世界中的重要性。

### 1.1.1 IE浏览器简介

IE浏览器,全称为Internet Explorer浏览器,是全球著名的微软(Microsoft) 公司的得意之作,它不仅拥有人性化的操作界面和丰富实用的浏览功能,并且是随 Microsoft Windows系列操作系统免费赠送的。

众所周知,微软公司出品的Microsoft Windows系列操作系统是全球知名的 操作系统之一,而且是家庭电脑中使用最广泛的、最受欢迎的操作系统。因此, Internet Explorer乘着免费随Microsoft Windows系统赠送的便车,也成功占据 了绝大多数家庭电脑的桌面,是很有影响力的一款标志性软件。

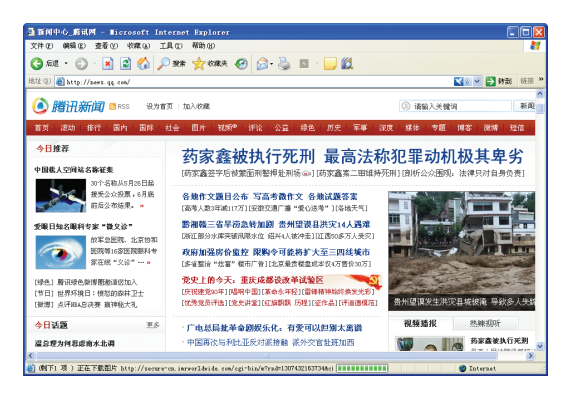

使用Windows XP系统的IE浏览器打开网站的效果

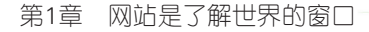

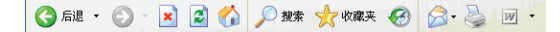

(4) Internet Explorer的地址栏

用于提供给用户输入希望浏览的网址,是浏览网页的重要一步。

地址 (1) 🙋 http://www.poco.cn/

(5) 页面显示区域

在地址栏的下面是网页内容的显示区域,用于显示当前浏览的网页内容。

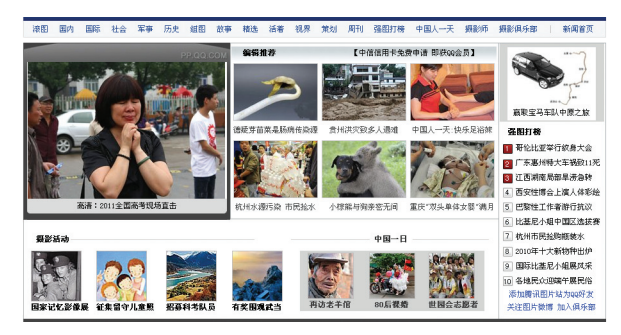

(6) Internet Explorer的状态栏

在Internet Explorer浏览器界面的最下方,是Internet Explorer的状态栏,用于显示浏览网页过程中的各种状态信息,例如正在下载哪个网页、是否完成下载等。

e

🍘 http://my.poco.cn/blog/blog\_add.php?blog\_genuID=103003&\_admin\_login&init\_pub] 🛛 🔮 Internet

# 1.1.2 启动与关闭IE浏览器

浏览网页是人们通过电脑上网时最常见的操作应用,而Internet Explorer是 Windows操作系统中默认用于浏览网页的工具,因此提供了最便捷的启动方式。

#### 1. 启动IE浏览器

以目前最常用的Windows XP操作系统为例, IE浏览器提供了多种方便快捷的启动方式, 分别如下。

(1) 桌面

为电脑安装Windows XP操作系统后,在桌面上默认显示Internet Explorer浏览器的快捷方式,用户只要双击该图标,就可以立刻启动Internet Explorer浏览器。

(2) 快速启动

Windows XP操作系统默认提供了IE浏览器的快速启动功能,用户在桌面下方 【开始】按钮右边快速启动区中单击按钮,便可快速启动Internet Explorer浏览器。

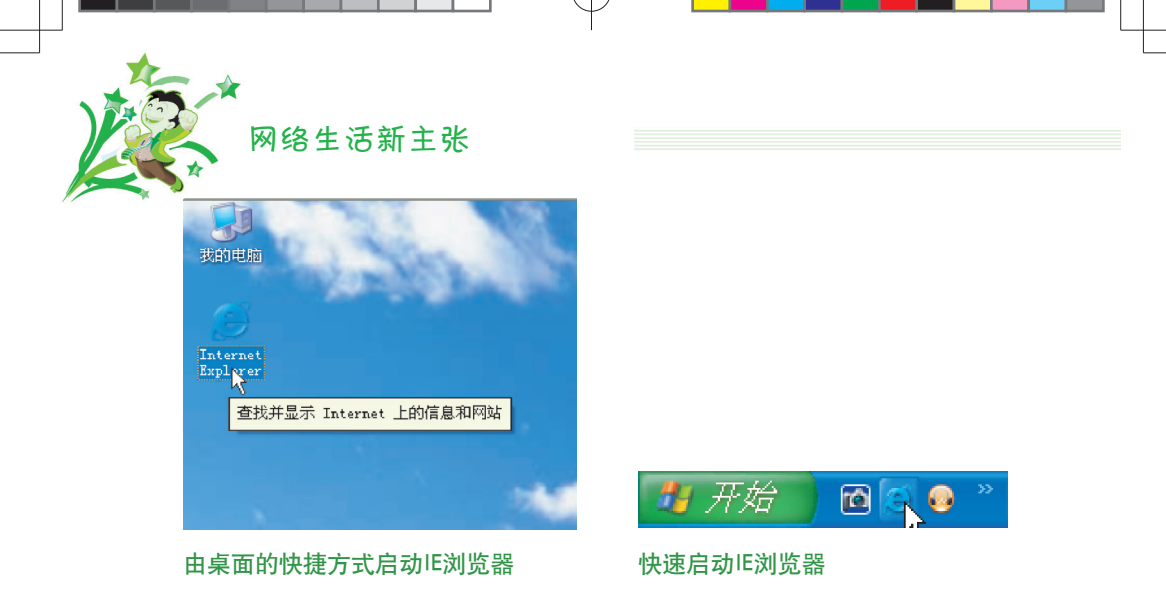

(3)【开始】菜单

Windows XP操作系统的【开始】菜单上方默认提供了Internet程序功能,用 户打开【开始】菜单后选择该功能,便可快速启动IE浏览器。

此外,用户还可以在桌面上选择【开始】|【所有程序】|Internet Explorer命令,同样可以启动IE浏览器。

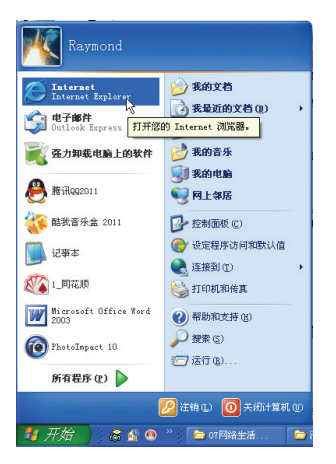

由【开始】菜单快速启动IE浏览器

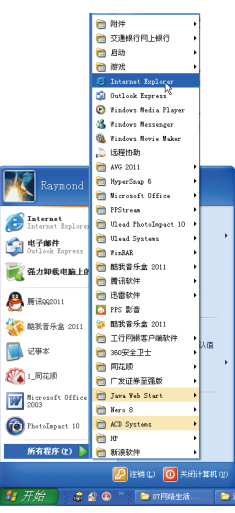

启动Internet Explorer程序

## 2. 关闭IE浏览器

打开Internet Explorer浏览器完成网页浏览的操作后,可单击浏览器窗口标题 栏右侧的区(关闭)图标按钮,关闭当前打开的浏览器。

另外,用户也可以在任务栏中右击需要关闭的网页任务项目,在弹出的快捷菜 单中选择【关闭】命令,指定关闭已浏览的网页。

当同时浏览多个网页时,可通过【关闭组】的方式,关闭所有网页,从而退出IE浏览器。操作方法:在任务栏中右击IE浏览器分组,在弹出的快捷菜单中选择 【关闭组】命令。

| <b>月</b> 江西(4)            | Here and the second second second second |
|---------------------------|------------------------------------------|
| <ul> <li>P</li></ul>      | 层叠(S)<br>横向平铺(H)<br>纵向平铺(E)              |
| □ 最大化 (2)                 | 最小化组 (2)                                 |
| 🦉 美媒:受中国 🗙 关闭 🖸 🔪 Al t+F4 | O 6 Internet 关闭组 (C)                     |
| 关闭单个IE浏览器                 | 关闭多个IE浏览器                                |

# 1.2 上网的好习惯——看新闻

网络有海量的信息,网民就是通过这些信息来了解世界、了解社会、了解经济、了解民生的。上网后通过门户网站看新闻,逐渐成为很多网民的第一习惯。

#### 1.2.1 登录门户网站看新闻

要登录网站很简单,用户只需知道网站的网址,然后在IE浏览器上输入这个网址,即可直接转到该网址对应的网站上。

下面以登录"网易"网站为例,介绍登录门户网站看新闻的操作。

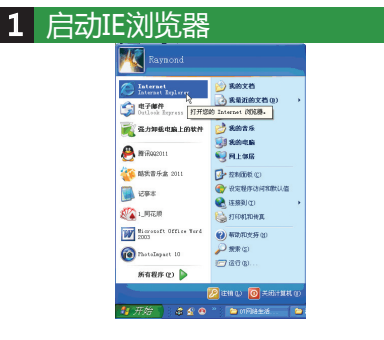

① 单击【开始】按钮。 ② 在【开始】菜单中选择Internet 命令。

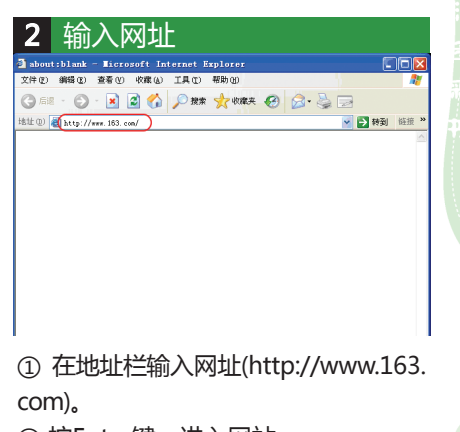

② 按Enter键,进入网站。

★ 网络生活新主张 浏览网站首页内容

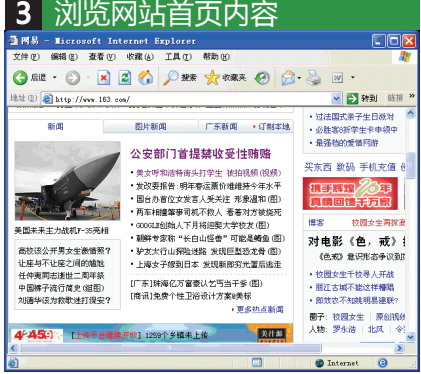

打开网站后,用户可以先从网站首页 浏览网站主要内容和最新内容。

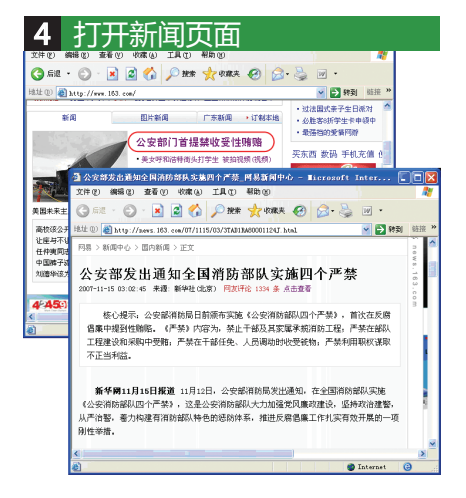

在想看的新闻标题上单击鼠标,此时网站会打开该新闻的页面,用户可以通过页面查看新闻内容。

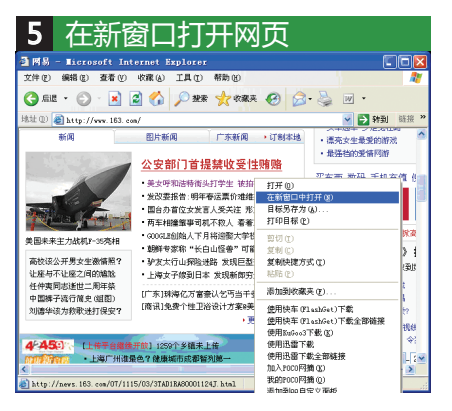

- ① 在新闻标题上单击右键。
- ② 在弹出的快捷菜单中选择【在新窗 口中打开】命令。

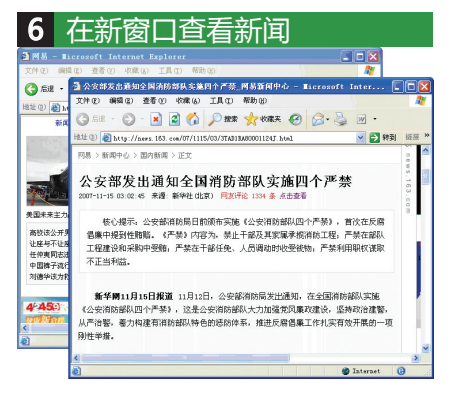

此时IE浏览器会打开一个新窗口,并从 新窗口中显示新闻内容。

## 1.2.2 保存重要新闻图片和内容

很多网站在发布新闻内容时,会附带一些新闻照片,或者辅助示意图等。如果 用户遇到喜欢的图片或者觉得新闻照片有保留价值时,可以将图保存下来。如果觉 得整篇新闻内容都不错,则可以将整份新闻网页保存下来。

| <b>1</b> 另存                                                              | 新闻图片                                                                                               |                                                                                                    |
|--------------------------------------------------------------------------|----------------------------------------------------------------------------------------------------|----------------------------------------------------------------------------------------------------|
| 🗿 网易 - Microsoft In                                                      | ternet Explorer                                                                                    |                                                                                                    |
| 文件 ② 编辑 ② 查看 ③                                                           | 收藏 ④ 工具 ① 帮助 ⑧                                                                                     | 20                                                                                                    |
| <ul> <li>会話し、〇一、</li> <li>地社(1) 創 http://www.163.</li> <li>新闻</li> </ul> | 打开链接(0)<br>在新智口中打开链接(0)<br>目标另存为(a)<br>打印目标(2)                                                     | <ul> <li>●</li> <li>●</li></ul> |
|                                                                          | 显示图片(g)<br>图片 <u>男</u> 存为(g)<br>电子邮件图片(g)<br>针印图片(g)<br>特别图片收豫(g)<br>设置力常景(g)<br>设力美丽(g)           | ・最強値的変層阿爾                                                                                                    |
| 美国未来主力战机F-35亮相<br>高校该公开男女生微情照?<br>让座与不让座之间的尴尬<br>任仲夷同志道王二周年表             | 弊切(1)<br>复制(1)<br>复制快捷方式(1)<br>粘貼(2)                                                               | (四) 対电影(色,戒)<br>(四) 対电影(色,戒)<br>(四) (色成)意识形态争议到3<br>(地域文生于校寻人开放<br>(地域文生于校寻人开放                                                                                                    |
| 中国称于现行间足(组出)<br>刘德华该为救歌进打保安?                                             | 3008370082天102<br>过滤本图片                                                                            | <ul> <li>・前江古城(小和321年間66)</li> <li>・前放衣不知族明易違联?</li> <li>点新闻</li> <li>第子: 校岡女牛   原创我结</li> </ul>                                                                                                    |
| 4-450 LE#∓8#<br>mm8/mm · L¥/7#ii<br><<br>€                               | 20日10年-Ulasshet()下都<br>使用快车(01ashfet)下載全部経接<br>上後到00网站硬盘<br>使用迅雷下載<br>使用迅雷下載全部経接<br>tn λ annの間線(x) | 人物: 罗东浩 北风 令:<br>東 マ☆ 18 ↓ [ジ<br>● Internet ②                                                                                                    |

① 在新闻图片上单击右键。 ② 在弹出的快捷菜单中选择【图片另 存为】命令。

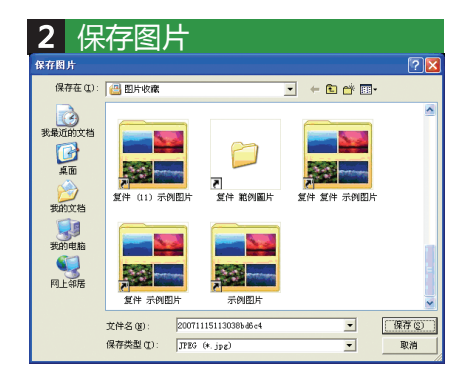

- ① 选择保存图片的文件夹。
- ②修改文件名或使用默认文件名。
- ③单击【保存】按钮。

|                                                                                 | 文                     | 件<br>_网易新闻中心 - Nicrosoft Inter 『                                      |               |
|---------------------------------------------------------------------------------|-----------------------|-----------------------------------------------------------------------|---------------|
| 文件 (2) 编辑 (2) 查看 (2) 收藏 (4) :                                                   | 工具①                   | 帮助(3)                                                                 | 1             |
| 新建(10)<br>打开(10) Ct<br>使用 Microsoft Office Word 編録(10)                          | •<br>tr1+0            | ★ 敬禄夫 🚱 🍰 - 🎽 🐖 ・                                                     | 6518 <b>»</b> |
| 保存(5) Ct                                                                        | tr1+S                 |                                                                       |               |
| 页面设置 (1)                                                                        | tr1+P                 | 部队实施四个严禁<br>184 条 点击重量                                                | ews.163.0     |
| 发送(E)<br>导入和导出(E)                                                               | ,                     | (八山)道院部1四小栗林) 黄治女后慶                                                   | 0 11          |
| 羅性 ®)<br>脱机工作 ®)<br>关闭 ©)                                                       |                       | (公支付約前約(201) 示約,自民住民國<br>干部及其家属季處消防工程,严禁在部队<br>人员调动时收受钱物,严禁利用职权谋取     | ÷.            |
| 小正当初届。<br>新华例11月15日报道 11月12日<br>《公安消防部队四个严禁》,这是公明<br>从产浴警,卷力构建有消防部队特色的<br>别性举措。 | , 公安)<br>安消防音<br>的惩防内 | 。<br>認有結局发出通知,在全国清約諸队实施<br>限人力加强党风廉政建设,坚持政治建备,<br>系,推进反爆倡廉工作扎实有效开展的一项 |               |
|                                                                                 |                       |                                                                       | ~             |
| 深立地保護剤で使用。                                                                      |                       |                                                                       | 2             |

① 在新闻图片上单击右键。
 ② 在弹出的快捷菜单中选择【图片另存为】命令。

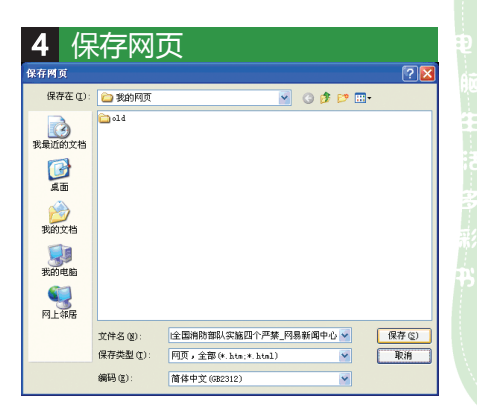

- ① 选择保存图片的文件夹。
- ②修改文件名或使用默认文件名。
- ③单击【保存】按钮。

| 5 等                                                 | 待保存                                                       | <b>子</b> 过程                                |                            |                  |            |
|-----------------------------------------------------|-----------------------------------------------------------|--------------------------------------------|----------------------------|------------------|------------|
| 公安部发出通知                                             | 口全国消防部队实;                                                 | 笔四个严禁_网易新                                  | 阆中心 - ∎icroso              | ft Inter         |            |
|                                                     | 重常 (U) 收課 (A                                              | ) 工具(1) 帮助(1)                              |                            |                  |            |
|                                                     | · 🗷 🖻 🚺                                                   | De were 📈 d                                | GK# 🚱 🖂•                   | • • •            | at 10 10   |
| al as as (副由心)                                      | rnews 103. com/U//1.<br>回由新闻 \ 正立                         | 10/03/3160164800011                        | 2NJ. MINI                  | 1990 E           | ALEN C     |
| 公安部发<br>007-11-15 03:02<br>核心提示<br>倡集中提到性<br>工程建设和采 | 出通知全<br>45 来源: 新学社(<br>、公安部消防局日<br>防路. (产禁)内<br>胸中受贿, 产禁在 | <b>保存网页</b><br>亚在特: site=nete<br>(858 已完成。 | √<br>szokaffiliste=zerszke | at=article<br>課題 | ws.163.com |

此时,IE浏览器会自动保存网页,保存 网页过程可能需要花费一点时间。

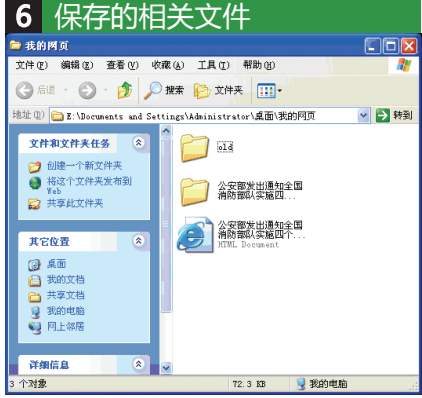

完成保存以后,用户可以在保存路径下 看到相关的文件。下次要看这则新闻 时,打开已经保存的网页文件即可。

# 1.2.3 查阅排行最热门的新闻

1 谷灵新馆新闻山心

门户网站的资讯量很大,新闻网页多如牛毛,而首页通常是按照新闻更新的时间来显示,因此要找到最热门的新闻并不容易。不过对于一个上网看惯新闻的人来说,想要找最热门的新闻是最简单不过的。

查阅排行最热门的新闻的操作步骤如下。

|            | - 34-                                  | 2/140/1               |                              | 9 I C                                                                                                    | ,                |                                           |              |
|------------|----------------------------------------|-----------------------|------------------------------|----------------------------------------------------------------------------------------------------|------------------|-------------------------------------------|--------------|
|            |                                        |                       |                              |                                                                                                    |                  |                                           |              |
| _          |                                        |                       |                              |                                                                                                    |                  | _                                         |              |
| <u>a</u> 1 | i液首式 - Micros                          | oft Internet          | ixplorer                     |                                                                                                    |                  |                                           |              |
| 文件         | (2) 鍋橋(2) 查看                           | ④ 收藏(4) 工             | L(1) 相助(3)                   |                                                                                                    |                  |                                           | 1            |
| G          | 后進 • 🔘 • 🕨                             | ) 🗟 🟠 🔎               | ) 税家 🤺 收藏头 🛛                 | \varTheta 🍰 🚱                                                                                                    | 💿 • 🗾 🏭          |                                           |              |
| 地址         | (1) and http://www.si                  | TA COB CD/            |                              |                                                                                                    |                  | N ( ) 이 이 이 이 이 이 이 이 이 이 이 이 이 이 이 이 이 이 | ·韩报 》        |
|            |                                        |                       |                              |                                                                                                    |                  |                                           | ~            |
| 23         | RS                                     | 2.49                  | 造择舌闷 ~                       | <u><u></u><u></u><u></u><u></u><u></u><u></u><u></u><u></u><u></u><u></u><u></u><u></u><u></u><u></u><u></u><u></u><u></u><u></u><u></u></u> | 入挖版 会员中心         | 客服帮助 全业邮箱                                 | 1.0          |
|            | ő                                      | 新聞 軍事 社               | ☆ 体育 英超 30A                  | 「「「「「「「「」」」」 (1) (1) (1) (1) (1) (1) (1) (1) (1) (1)                                                                                         | (後书)教育 南川        | 29 84 84                                  | i MER        |
| 5          | 「「ND和限同<br>sina.com.cn                 | 「現起」 秋雨   茶           | · 累乐 明星 音乐                   | 祝祭 語客 大片                                                                                                    | 女性 健康 中医         | <b>论坛</b> · 交友 · SHD                      | 1 ±1         |
| 123        | R 🔨 BZ 34~22°C                         | 科技「手机」数               | 月 汽车 报铃 买车                   | 房产 地产 家落                                                                                                    | 乐庫 内品 收益         | 激戏 玩玩 星8                                  | 6 <b>366</b> |
|            |                                        |                       |                              |                                                                                                    |                  |                                           |              |
| 热          | 保和六會南亚联展                               | 限购之外 大国世              | E <u>部門城堡 紀秋</u> 田           | <u>4号统孔雀莲</u>                                                                                                    | 国高 黄树桃           | 自万元洋房 中3                                  | 10.00        |
| **         | 利利使有助失之所致                              | 控付词 桂茶秋品              | 植装酒机 建炔定                     | 102 960020000                                                                                                    | <u>供换小编 4号组织</u> | 11111111111111111111111111111111111111    | <u>1.169</u> |
| 酒          | 42寸30液晶3000移                           | Ghamman               | Ray                          | 更爱她经历的                                                                                                    | 全部心情。 📘          |                                           | 1            |
| - Th       | 息前50万下煤盘扫描                             | and the second second | 上面间。关注                       | 0997                                                                                                    | 1.1              |                                           | -            |
| 旅          | 供需失實二手術大跌                              | and the state         | 12.42.6                      | 拼搏背后保                                                                                                    | 器的热爱             | and the second second                     | 7.80         |
|            | 6月房位八成野富祥                              | ALC: NOT THE OWNER.   |                              |                                                                                                    | 19               |                                           |              |
| 煎が         | 上田田田田田田田田田田田田田田田田田田田田田田田田田田田田田田田田田田田田田 | 100万人在水土环             | 山北県190/07<br>所でいい後期間(190/07) | E #45X-2000<br>A Wart-102 dt                                                                                                    | 0.0.1009 0.1000  | STREAM AL                                 | 24:42        |
| 10         | And the second second                  |                       | are particulation of the     | e Louizana 1                                                                                                    | A0000 00.000     | CHARACTER AND                             | and a        |
| 和店         | · 天房 家地 ¥16(86                         | • 接索 310              | 图片 博客 視網                     | 音乐 知识人 资料                                                                                                    | 地图 汽车 袋盒         | : 铃声 手帶                                   | 0            |
| 清输         | 入关键字 102                               |                       |                              |                                                                                                    |                  |                                           |              |
| 新浪         | 二手度                                    |                       |                              |                                                                                                    | A # 202          | 1908-01-11-20-02-20-0                     | 235          |
| 教育         | 1931 指生 出国                             | ◎ 視頻                  |                              |                                                                                                    |                  | 前回 广东教                                    | i 🕅 🔛        |
| ۲.         |                                        |                       |                              |                                                                                                    |                  |                                           | 2            |
| at 🖨       | tp://news.sins.com.                    | au/                   |                              |                                                                                                    | 8                | Internet                                  |              |
| _          |                                        |                       |                              |                                                                                                    |                  |                                           |              |

① 登录新浪网站(www.sina.com. cn)。

② 单击首页导航栏的【新闻】链接。

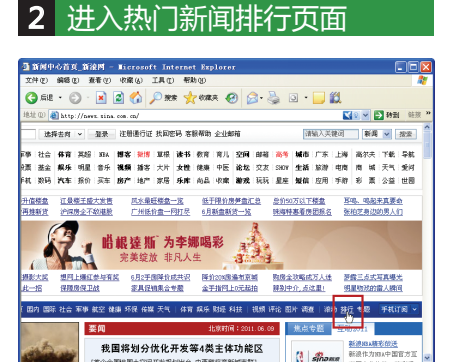

单击页面上的【排行】链接,进入热门 新闻排行页面。

| 3             | 打开新闻网页                                              |                                 |
|---------------|-----------------------------------------------------|---------------------------------|
| 3 热门新闻        | #毎日排行_新闻中心_新说网 - Microsoft Internet Explore         |                                 |
| 文件(2) (       | 编辑 (1) 报看 (1) 收藏 (4) 工具 (1) 帮助 (1)                  | 12                              |
| <b>(</b> ] 后退 | • 🔘 · 🛃 🕼 🔎 998 👷 6988 🥹 🙆 - 🛬                      | 🛛 • 🔜 🖏                         |
| 地址 🛛 🍓        | http://news.sins.com.cn/hotsers/                    | 📢 💟 🛃 新潮 韩波 "                   |
| 热             | <b>〕新闻排行</b>                                        |                                 |
| 45.EE614      | <b>111/3</b> 1                                      | UE22379:血球行   国内   国际   社会   体育 |
| 新闻总相          | 17 ADBHD 1762210                                    |                                 |
| 序号            | 新闻状题                                                | 湖谷                              |
| 1             | 湖南隆回1名高三学生高考首日坠亡 原因仍在查                              | 販売指                             |
| 2             | 北京长安街酒驾车锅菜犯之妻:未愿过丈夫获无期                              | 原印刷报                            |
| 3             | 新京报社论、哈药拿污染与政府讨价、是何逻辑                               | 販売旅                             |
| 4             | 日本称中国海军国频军舰驶过冲绳附近海域(图)                              | 环球时报                            |
| 5             | 越南官方网站遭黑客攻击 网页上出现中国国旗                               | 环球时报                            |
| 6             | 我国划分优化开发及禁止开发等四类主体功能区                               | 新京族                             |
| 7             | 黄晓明表妹再当蔡跃终结者 称要做体坛大明星(图)                            | 北国将-半岛最级                        |
| 8             | 世界银行称中国等发展中经济体已达产能极限                                | 京华时报                            |
| <             |                                                     | 8                               |
| attp://a      | evs. sins. com. cm/c/2011-06-09/020422508243. shtml | Internet                        |

阅读新闻内容 4 整回1名高三学生高考首日坠亡 原因仍在查\_新闻中心\_新浪网 **変更の) (22**(4) TJL(T) 488 · ③ · 🖹 🕼 🖉 28# 📌 08## 🥹 🙆 • 📒 🛍 Gas ▲ 20 ★ 30 単語 812 () a http://news.sins.com.cn/c/2011-06-09/020422500243.shtml 新闻 🖌 第四日 新聞中心 新聞中心 日内新聞 > 正文 新京报 M18. 湖南隆回1名高三学生高考首日坠亡 原因仍在查 http://www.sina.com.co.2011年06月09日02.04 新安美 本报讯 (记者刘刚)6月7日,高考第一天,上午语文科目开考前几分钟,湖南省隆回县一 中高三学生从宿舍被整洁。因为劳过重补放无效死亡。有两支传统生医迟到被拒进考场轻生。当地自为以排警记录为据否定了此说法,具体周围仍在调查。 诗 外宫市政整方者前接影 .] 昨日、有國友推發、湖南省陸回具一高三紫生因現到15分钟、被紫素表師阻止洪入紫 在宿舍6楼跳楼自杀。 热门博? 当時, 那四市政府外营业和单位考上通报数, 陈阳日小内局110期度由心接触时间为6日7 >

打开新闻内容页面后 , 即可通过页面阅 读新闻内容。

① 讲入热门新闻网页并显示【点击量

② 单击排行榜列表上的新闻标题,打

排行】选项页。

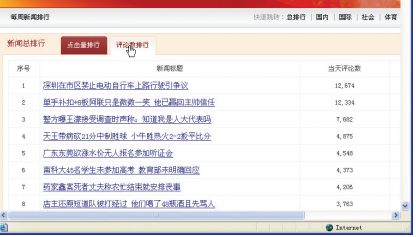

① 单击【评论数排行】按钮。
 ② 从排行榜列表选择要看的新闻,并
 单击新闻标题,打开新闻内容页面。

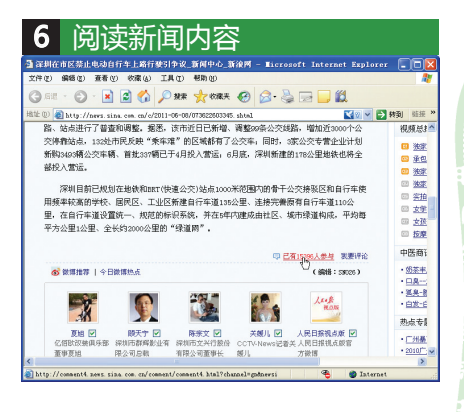

打开新闻内容页面后,即可通过页面阅 读新闻内容。如果想要查看新闻评论, 可以单击内容下方的参与评论链接。

| *                                                                         |                        |                     |
|---------------------------------------------------------------------------|------------------------|---------------------|
| 网络生话新                                                                     | 主张                     |                     |
| 7 查看新闻评论                                                                  |                        |                     |
| 雪 新闻论坛_深刻在市区禁止电动自行车上路行驶引争议_新浪网 - ■icros                                   | oft Internet Explorer  |                     |
| 文件(2) 编辑(2) 查看(2) 收索(4) 工具(2) 帮助(3)                                       |                        |                     |
| 3 EE - 🕤 · 🛃 🖉 🏠 🖉 MR 🤺 MRA 🚱 🙆 🥞                                         | 🛛 • 🔜 🛍                |                     |
| 地址 @ 創 http://comment4.news.sina.com.cn/comment/skin/default.html?channel | =gadaawaid=1-1-🏹 🛛 💌 🔁 | <b>\$930)</b> \$838 |
| 深圳在市区禁止电动自行车上路行驶引争议                                                       |                        |                     |
| 参考15,393人,回复1946条,相关帖子23,453条 养序: 3                                       | 数 東平 単純                | 🤿 Ritā              |
| 2011-05-09 09:24:57 新波重庆手机用户                                              |                        |                     |
| 自从王荣后,深圳经常雨笑话,为什么深圳的高层都要空降?                                               |                        |                     |
|                                                                           | 支持 回复 >                |                     |
| 2011-08-09 09:16:08 兼派编编演中四位法原月入数                                         |                        | 用户名:                |
| 骑山地车上下班才是王道                                                               |                        |                     |
| 0                                                                         |                        | 论坛的                 |
| 2.5                                                                       | 文妍 田黛 ~                | 24,1                |
| 2011-05-09 09:15:23 家徳天津手机用户                                              |                        |                     |
| <                                                                         | _                      | 15.2                |
| 前<br>完毕                                                                   | Internet               |                     |

进入评论页面后,可以通过页面查看 ① 单击【下一步】按钮,可查看下页 各地网民对当前新闻的评论内容。

| 8 翻页查看评论                                                                                                    |                                        |
|----------------------------------------------------------------------------------------------------|----------------------------------------|
| · ●新闻论坛_深圳在市区禁止电动自行车上路行驶引争议_新演网 - Microsoft Internet Explorer                                                                                                    |                                        |
| 文件化 编辑化 五者化 水露心 工具化 帮助化                                                                                                    | 2                                      |
| G 6H · O · 🖹 🖉 🏠 🔎 NR 📌 6R + 🚱 🙆 · 🌽 🔟 · 🗒 😫                                                                                                    |                                        |
| 1812 🕖 👩 http://comment4.news.sina.com.cn/comment/skin/default.htal?channel=gubnewsid=1=1=🔩 💌 🋃 🖗                                                                                                    | ·利 ··································· |
|                                                                                                    | ^                                      |
| 2011-08-09 08:40:07 新浪湖北武汉阿发秋风                                                                                                    |                                        |
| - 勞了之,只能诊察深圳市防治大死犯了,<br>文持 BX -                                                                                                    |                                        |
| 1 2 3 4 5 8 7 8 9 10 11 90 <b>T</b> -R                                                                                                    |                                        |
| 参村15,393人,回复1946条,相关帖子23,453条 排序: <u>最新</u> 量早 量热                                                                                                    |                                        |
| - AFARCH 250127 - 2010年17日<br>- AFARCH 250127 - 2010年17日<br>- AFARCH 250127 - 2010<br>- AFARCH 250127 - 2010<br>- AFARCH 250127 - 2010<br>- AFARCH 250127 - 2010<br>- AFARCH 250127 - 2010<br>- AFARCH 250127 - 2010<br>- AFARCH 250127 - 2010<br>- AFARCH 250127 - 2010<br>- AFARCH 250127 - 2010<br>- AFARCH | 8                                      |
| 8103                                                                                                    | >                                      |
| 🗃 http://comment4.news.sina.com.cm/comment/skin/default.html?channel=gn#z 🛛 🔮 Internet                                                                                                    | di                                     |

评论内容。

② 如果要查看指定页的评论,可单击 指定页的数字按钮。

## 1.2.4 使用关键字查找新闻

如果是想查找某些热门新闻或者过往新闻,可以通过关键字的方式搜索。例 如2011年热门的新闻"醉驾入刑",用户可以通过门户网站的搜索功能,搜索与 "醉驾入刑"相关的新闻。

以新浪网为例,用户可以在关键字搜索文本框内输入"醉驾入刑"4个字,然 后单击【搜索】按钮,即可查找出相关的新闻。

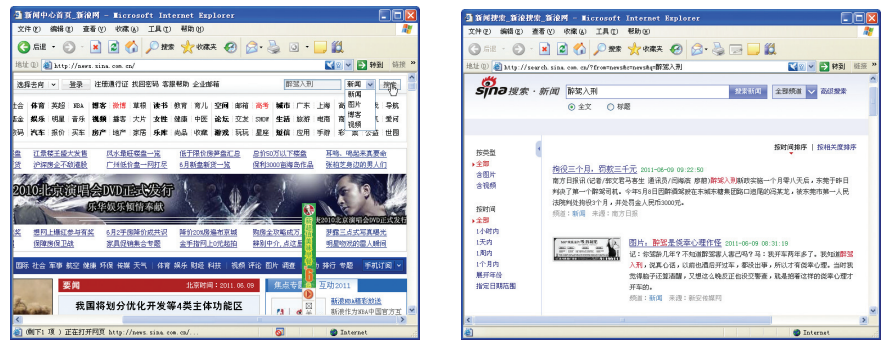

通过搜索功能搜索新闻

查看搜索结果

除了通过新闻中心的搜索功能外,网民还可以通过门户网站不同频道的搜索

功能来细分搜索新闻,例如想要查找2011年新车新闻,则可以在新浪新闻中心的"汽车"频道里搜索新车新闻。

| 3 新闻中心首页_新浪网 - Microsoft Interne                                                                                                    | t Explorer                                                                                                    |                                                                            |
|----------------------------------------------------------------------------------------------------|----------------------------------------------------------------------------------------------------|----------------------------------------------------------------------------|
| 文件(2) 純弱(2) 查看(2) 秋津(4) 王具(2) 報道                                                                                                    | 5 Q0                                                                                                    |                                                                            |
| 🔇 R.E. • 🐑 · 🖹 📓 🏠 🔎 H.# 🚽                                                                                                    | - kuike 🚱 🍰 🍓 💿 • 🔜 🛍                                                                                                    |                                                                            |
| 8世(1) 創http://mens.sina.com.co/<br>「「夏」」                                                                                                    | <ul> <li>【<u>热点]环题介留意学家宅 穩化风水屋 頃</u></li> <li>(关注)范冰水妖袍卧室 适合李娜冠军级模</li> </ul>                                                                                                    | ● 特别 結接<br>1時型用房<br>金添丁載盘                                                  |
| 2010年4月 2月10日 2月11日 2月111日 2月111日 2月111日 2月111日 2月111日 2月111日 2月111日 2月111日 2月111日 2月111日 2月111日 2月111日 2月111日 2月111日 2月111日 2月111日 2月111日 2月111日 2月111日 2月111日 2月111日 2月111日 2月11日 2月11日 2月11日 2月11日 2月11日 2月11日 2月11日 2月11日 2月11日 2月11日 2月11日 2月11日 2月11日 2月11日 2月11日 2月11日 2月11日 2月11日 2月11日 2月11日 2月11日 2月11日 2月11日 2月11日 2月11日 2月11日 2月11日 2月11日 2月11日 2月11日 2月111日 2月111日 2月111日 2月111日 2月1111111111 | <ul> <li>[打折] 林和东公重总价仅75万 温泉进家院</li> <li>[國集] 江南西球罕见陽林新盘 白云地铁小</li> <li>[宽层] 20图题所除达入宽 黄幕车语宽 507</li> <li>[宽宏] 15万荷塘月色 骤巨贪和辩察它 系列</li> </ul>                                                                                                    | 難60平面积<br>户型总价低<br>天波73平简定<br>W夏日风情期                                       |
| 汽车                                                                                                    | ※车图库 : 购车 : 降价 : 车型总汇 : 车型对比 : 口碑                                                                                                    | 新车 捜车 试车                                                                   |
| 新年・昭内・年期以上 ES>>><br>東京 (2011年年) (日本) (日本) (日本) (日本) (日本) (日本) (日本) (日本                                                                                                    | · (新生) 設定環境の1次布 goliza所要考虑<br># 伊兰特CompaR420年累官党 年甲壳虫起行<br>* 力約20天童氏惑星の刀以内 公泰2000度<br>• (國集) 雪康兰(sprace/展用车系列) 2028<br>• (同集) 遺物是(sprace/展用车系列) 2028<br>• (同集) 遺物是(sprace/展用车系列) 2028<br>• 「同集] 遺物是(sprace/展用车系列) 2028<br>• 「同集] 遺物是(sprace/展用车系列) 2028<br>• 「同集] 遺物是(sprace/原用车系列) 2028<br>• 「同集] 二、(如果年間本) 2028<br>• 二、(如果年間本) 2028<br>• 二、(四里年間本) 2028<br>• 二、(四里年間本) 2028<br>• 二、(四目本) 2028<br>• 二、(四目本) 2028<br>• 二 | 格年底上市<br>(1.9万美元<br>4.96-7.06万<br>新宝马1系<br>新取降9000元<br>系代裏1.3万<br>賢低19.78万 |
| 科技新闻                                                                                                    | 于机:数码:下的                                                                                                    | 8 I 1687# I 4612 🕑                                                         |
| 6                                                                                                    | <b>N P T</b>                                                                                                    | >                                                                          |

在汽车频道里搜索新闻

3 2011第年」同双接索」新治汽车」新治 - Micro 文件で) 編纂で) 激素で) 必須(4) 工具で) 者 () SE - () - 🖹 🖉 🏠 🔎 HR 👷 WARA 🥹 🙆 - 🔂 🏭 1812 (D) 🜒 http://zo.auto.zina.com.cu/zearch.php?skey=20113009629859858zervi.ce=zearch.php 🗙 🛛 🖌 🖬 🏭 🖽 📾 新浪车魔搜索 vao 開页 新闻 车型 图片 专题 论坛 口碑 报价 視频 更多 • 2011新定 按 索 新浪汽车荣誉出品 搜索结果。 获得约 619 条结果。用时 0.0110 秒 吉利魔卡风靡全球 20余款新车将在6月9日重庆车展首发 0多个品牌商家的动慢优展。一场秘密都和铁包大战即将在6月9日的重庆点然。 20多数营车集体首发 6月9日, 2011 重庆国际车 m.cn/news/2011-06-07/0757781728.shtml 2011-06-07 奥迪与吉利成为深德速车展最强势企业 2011(第十五局)深圳-雷海-梁门国际汽车端发会6月2日在深圳会展中心爆重举行。共级引了整车参展南近80家。参展车等

通过搜索结果查看新闻

## 1.2.5 查看视频新闻并参与评论

传统的新闻都是文字加配图的,有时看多了会觉得疲倦。所以很多网民可能会 在看一段时间的传统新闻网页后,会去看看视频新闻,就好像看电视新闻一样,会 使头脑有所放松。看完视频新闻后,还可以对新闻进行评论,借此与各地的网民进 行交流。

以新浪网为例,查看视频新闻并参与评论的操作步骤如下。

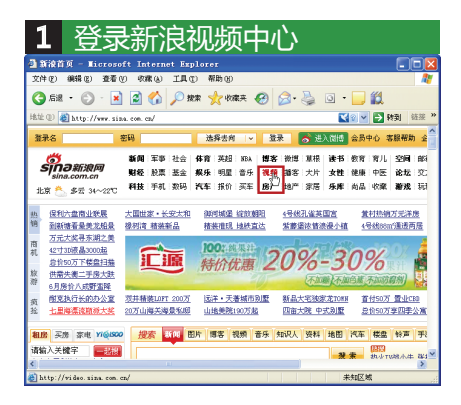

① 登录新浪网站(www.sina.com.cn)。
 ② 单击首页导航栏的【视频】链接。

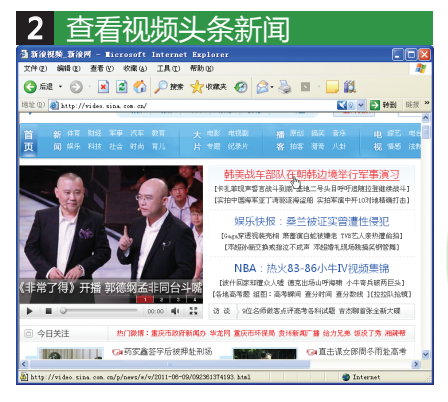

进入视频中心后,在页面上单击当天头 条新闻的标题,打开新闻网页。

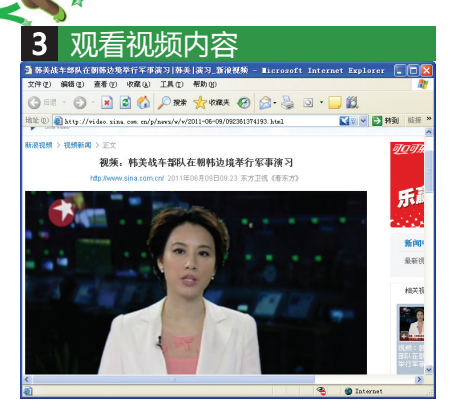

网络生活新主张

打开新闻网页后,即可通过网页播放 的视频了解新闻内容。

发表评论 4 3 募美战车部队在朝募边境举行军事演习 募美 (演习\_新读视频 文件 @) 编辑 @) 查看 @) 收藏 (a) 工具 (1) 帮助 (2) 3 RE - O - 🗷 🗟 🟠 🔎 200 👷 🛠 🔗 🔗 - 🌺 🖬 -111 10 - 10 H H H H 88 (D) 🜒 http://wideo.xina.com.cm/p/news/w/w/2011-06-09/092361374193.html 支持(0) 回复(0) 1 10103430 林美西周朝春時の古次定院的後午春秋時会演习、可能会会変測地区使来不らの影响、林岡昌朝鮮 发表评论 有录名: Mefrie 百度推广 同城异性交友问 一个人不再数章,给识闻城身性↑ 大型同城交发问,真实、快速↑ 别墅里,那些戴名表的男人!

 ① 如果想要参与新闻的评论,可以拖 到页面下方。

- ② 输入新浪会员账号和密码。
- ③输入评论的内容。
- ④单击【发表评论】按钮即可。

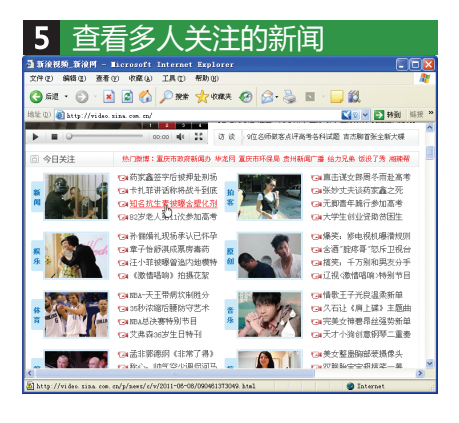

① 返回视频中心页面。

② 在【今日关注】栏目中选择要查看 的新闻。

③ 单击新闻标题链接。

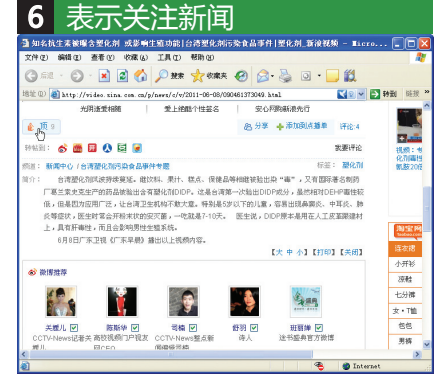

- ① 观看视频新闻。
- ② 如果要表示关注当前新闻,可以单击【顶】按钮,即表示曾关注过该新闻。

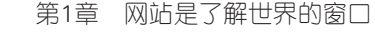

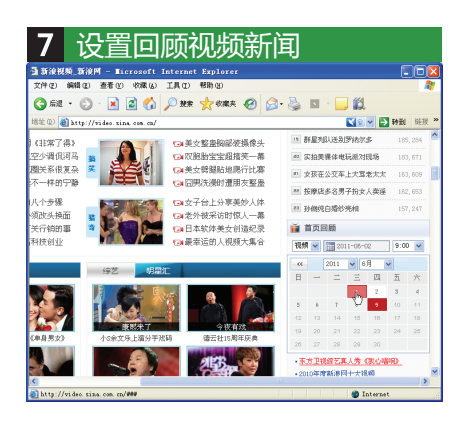

① 返回视频中心页面。

② 在【首页回顾】栏目中选择要回顾 新闻的时间。

杳看回顾的视频新闻 8 Gaz · 🔘 · 🖹 🗿 🏠 🔎 92# 🤺 438.4 B 3-2 11 12 (1) (1) (1) 式 🛛 🔽 静動 视频首页往日回顾 后一天 >> 9:00 21:00 ▶ 新浪视频 上体视频 台湾被查纳声查姆伊刘岑塔下护注却只 (台湾英雄化和行為产品近500項 香港99%進入血液合務爆催化剤) (以料合級爆催化剂 塑化剂会导致儿童性多層乱 运动饮料暂停售) "锋芝"婚姻亮红灯 柏芝因婚变而烦躁 R乐快报讯频集编 静星原东河上吊 汤维获百想奖 鲍顿治室自摸) (纳芝玩卡碗 林麝醋像将入路上海 古泰否认知于网络私生女传信 新浪NBA总决赛特别节目《决战》 [日寧原灌詰高于 抗火+1公牛積华回顾 詹韦决战4分钟17分逆转 欣觉决赛 氟油芳香开 吉格斯助攻 梅西远射入网 比利亚挂元角

此时网站会打开指定过往时间的视频中 心首页页面,网民可以通过页面查看历 史的视频新闻。

13

# 1.3 通过网站频道了解更多

门户网站除了提供大量的资讯外,还会提供很多实用的频道信息,例如天气预 报、股市行情、电视节目预告等。

#### 1.3.1 查看世界城市天气预报

一般全球的天气预报都可以通过电视看到,但如果你在工作中忘记看,错过了 电视的天气预报,那么可以通过门户网站的天气预报功能来查看当天和未来的天气 状况。

下面以新浪网站的天气预报功能为例,介绍查看世界各个城市天气预报的方法,具体操作如下。

提示: 天气预报是根据大气科学的基本理论和技术对某一地区未来的天气作 出分析和预测。新浪网的天气预报功能可以预测未来4天的天气,并为网民提 供机场天气、历史气候等方面的查询功能。

| *                                                    | M 53                                                                                                    | 各生话题                                                    | 新主张                                                                                                    |                                                                    |
|------------------------------------------------------|----------------------------------------------------------------------------------------------------|---------------------------------------------------------|----------------------------------------------------------------------------------------------------|--------------------------------------------------------------------|
| <b>1</b> 打                                           | 开天气                                                                                                    | 预报网                                                     | 页                                                                                                    |                                                                    |
| 选择去岗 ▼ 至<br>育 英超 188A 博客<br>乐明星 音乐 说祭<br>车 报价 :买车 房产 | <ul> <li>* 进入微语</li> <li>* 进入微语</li> <li>* 微博:草根 读书 (</li> <li>* 播客:大片 女性 (</li> <li>* 地产:家居 乐庫 (</li> </ul> | 会员中心客服帮助企业<br>数有:有儿空间间。即箱<br>建康 中医论坛后:交发<br>地品:收藏 游戏:玩玩 | (1)19箱 回手机新浪网<br>(1)高考 城市 广东 上)<br>(1)197 生活 放將 电和<br>(1)19年 城镇 应用 手術                                                                                                    | → 设力主页 ○ 新浪导射<br>■ 高尔夫 下載 导航<br>■ 商城 天气 愛何<br>事 彩票 ② 量 世団          |
| 御河城堡 經放朝阳<br>精務推現 地株直达<br>2948、伊多                    | 4号线孔雀英国宫<br>紫幕墨浓紫浪漫小植<br>她经历的全部心                                                                             | 董村热ļ相万元洋房<br>4号4850011通速两居                              | 中央政务区 幸福城<br>首创,北美台地別墅                                                                                                    | 关注中低价位掌道度<br>清明节后入市小户型<br>保利3000亩海岛作品<br>时始将事要原用44名                |
| 数字。 关注 ②字<br>读 雪 始 拼 表<br>运祥・天著城市別屋                  | 了。<br>算后倔强的热<br>新品大宅独家北TONN                                                                                  | <b>変換</b><br>著付50万 著当C30                                | <b>李輝独家模博</b><br>+加关键<br>上海免费装修设计                                                                                                    | 时代生活的2000年20<br>时代盘20日加推<br>微博热议度价缺25%<br>力天使助威森万元奖<br>1元田凡客V+50元券 |
| 山地奥院190万起<br>博客 視頻 音乐 !                              | 四亩大院 中式制整<br>知识人 资料 地图 )<br>授 #                                                                              | <u>島竹90万享四季公寓</u><br>(本 桜皇 铃声 手游<br>(233)<br>各地高考作文 高考) | 査院生活         110万起           (110万起)         株门品牌           (110万元)         第29000           (110万元)         第29000           (110万元)         [1107000 <tr< td=""><td><u>金手指网上0元起拍</u><br/>反 → 优惠括5<br/>室四 起至进口<br/></td></tr<> | <u>金手指网上0元起拍</u><br>反 → 优惠括5<br>室四 起至进口<br>                        |
| <u>K</u>                                             |                                                                                                    | 新闻                                                      | 东新闻 🔔 庆祝建3                                                                                                    | 290周年                                                              |

①登录新浪网站。

-

② 在首页的导航栏上单击【天气】 链接。

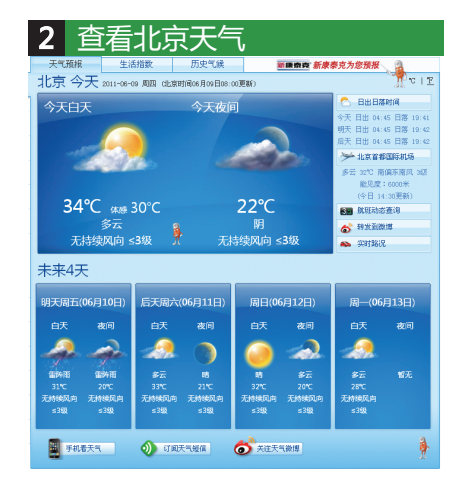

天气预报页面默认显示北京当天天气和 未来4天的天气预报内容。

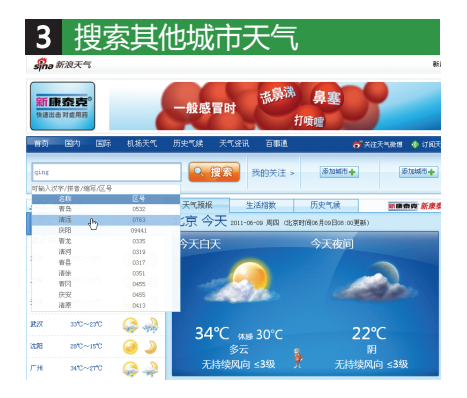

① 在搜索文本框中输入城市的拼音。
 ② 拼音输入一半后,网站会自动显示可能符合要求的城市列表。

③ 在列表中选择城市,单击【搜索】 按钮。

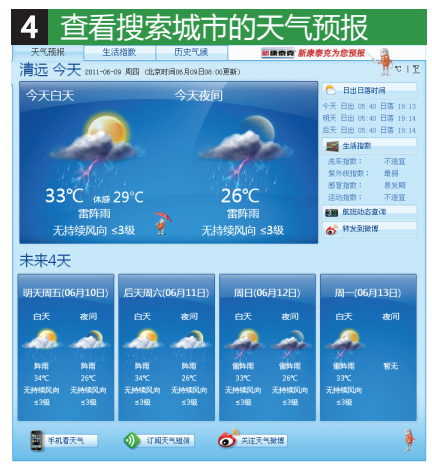

从页面中查看搜索出的城市天气预报的 内容。

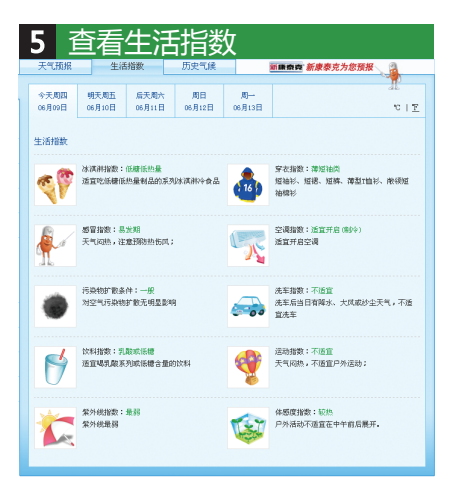

# ① 单击【生活指数】选项按钮。

② 在页面查看城市的各种生活指数。

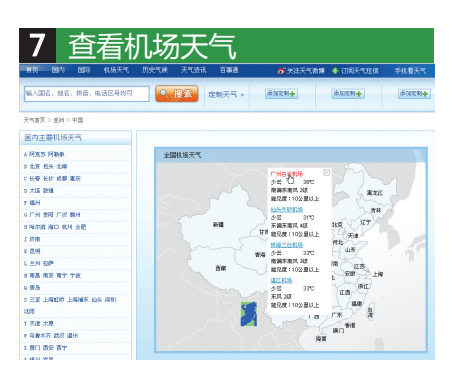

 ① 在导航栏上单击【机场天气】 按钮。

② 在地图中单击选择省份。

③在弹出的列表中选择机场。

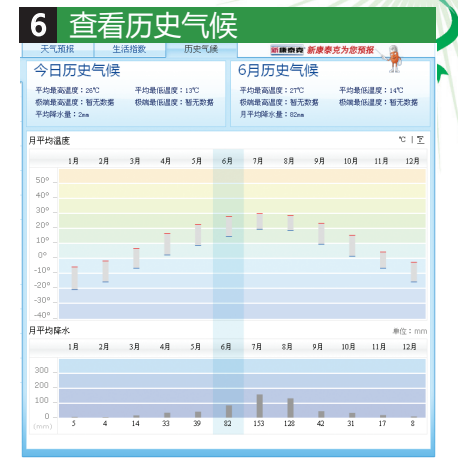

第1章 网站是了解世界的窗口

①单击【历史气候】选项按钮。

② 在页面查看城市的历史气候信息。

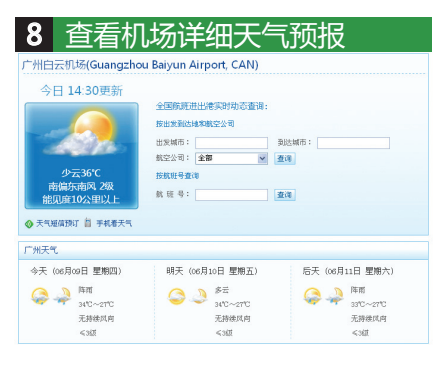

从页面中查看指定机场的天气预报的 内容。

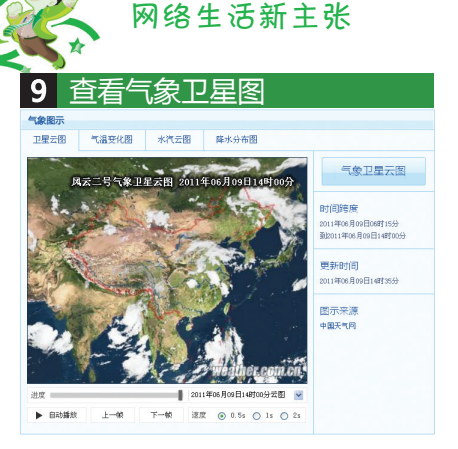

| 10                      | 打开国                                                  | 国际城    | 成市选择页                                     | 面                                        |  |  |  |  |
|-------------------------|------------------------------------------------------|--------|-------------------------------------------|------------------------------------------|--|--|--|--|
| 国内(2000个城市)             |                                                      |        |                                           |                                          |  |  |  |  |
| 北京<br>A安数<br>C重庆<br>F福建 | 6 甘素 广東 广西 贵州<br>H 海南 河北 河南 湖北<br>J 吉林 江苏 江西<br>L 辽宁 | 湖南 黑龙江 | 8 内雙古 宁夏<br>9 青梅<br>S山东 陕西山西上海 四川<br>T 天地 | X 西索 新疆<br>Y 云南<br>2 浙江<br>灌溉台: 香港 澳门 台湾 |  |  |  |  |
| 国内机场                    | 国内机场天气(50个机场)                                        |        |                                           |                                          |  |  |  |  |
| 国际(15000个城市)            |                                                      |        |                                           |                                          |  |  |  |  |
| 气象图示                    | 气象图示                                                 |        |                                           |                                          |  |  |  |  |
| 卫星云图                    | 四 气温变化图                                              | 水汽云图   | 降水分布图                                     |                                          |  |  |  |  |

① 在【气象图示】栏目上方找到【国际】栏目。
 ② 单击【国际(15000个城市)】标题。

① 返回天气预报首页。

② 在页面下方找到气象图示栏目。

③ 单击【自动播放】按钮,可以观看 我国的气象卫星图。

| 11    | 打开法国天气预报页面                                      |
|-------|-------------------------------------------------|
| Ta    | (1)(1) (1)(1)(1)(1)(1)(1)(1)(1)(1)(1)(1)(1)(1)( |
| 181手  | 图K/#区                                           |
| A     | 阿尔巴尼亚 爱尔兰 爱沙尼亚 臭燃料                              |
|       | 白根罗斯 使如利亚 比利时 冰岛 波兰 波斯尼亚和弗塞等维那                  |
|       | 行表 總國                                           |
| 1     | <b>我</b> 罗斯                                     |
| 7     | は風が兰                                            |
| G     | 格提兰                                             |
| х     | 荷兰 暴山                                           |
| 1     | 總充 建克共和国                                        |
| ж     | 克罗电亚                                            |
| - K   | 拉脱球亚 立胸府 列支数士登 罗马尼亚                             |
| x     | 马其板 撒贝多瓦                                        |
|       | 84                                              |
| 2     | <b>業</b> 相子                                     |
| 8     |                                                 |
|       | 数30年业 斯特优先 斯特米尼亚                                |
| - Y - |                                                 |
| x     |                                                 |
| 7     | 着小村 20回                                         |

① 在页面中单击【欧洲】选项按钮。
 ② 在列表中单击【法国】链接。

| i<br>t | 12       | 查看             | 法         | 国各个                          | 、城   | 市    | 天气             |        |        |
|--------|----------|----------------|-----------|------------------------------|------|------|----------------|--------|--------|
| 9      | 5480%E). | 周四(106月109日) 周 | 五(06月10日) | 周六(06月11日)                   |      |      |                |        |        |
|        |          |                | 5.6       | 16日、周四 (06月00日)              | 白天   | 当地   | (6) 周四(08月09日) | (1)110 |        |
|        | 844      | 被用             | 天气状况      | 风力方向                         | 最高温度 | 天气状况 | 风力方向           | 最低温度   |        |
|        |          | 巴黎             | 18        | × 167                        |      | 89   | 58: FB         | 10°C   | 1718   |
|        |          | 坎大勒            | 88        | < 3段                         |      | 10   | 西南偏西风 3级       | 9°C    | 评慎     |
|        |          | 用此四            | 81        | 西北偏西风 2级                     | 210  | 89   | 北风 202         | 11°C   | 1718   |
|        |          | 昂尊布            | 88        | 西南嶺西风 3段                     | 22°C | 験    | 西北风 动脉         | 15°C   | 评情     |
|        | Α.       | 原約             | 10        | 西南偏西风 3级                     | 210  | 中雨   | 西风 200         | 10°C   | 1718   |
|        |          | 网让特伊           | 88        | 西南嶺西风 3段                     | 21°C | 83   | 北风 2级          | 11°C   | 详情     |
|        |          | 网络已新           | 10        | 西北风 3级                       | 36°C | 10   | 西北风 387        | 14°C   | 3918   |
|        |          | 网络克角           | 88        | <:62                         |      | 中雨   | 百北編四月 3页       | 14°C   | 详细     |
|        |          | 巴縣             | 88        | ≪ 360                        |      | 19   | 現6 月西          | 10°C   | 評価     |
|        |          | 贝尔帽            | 小到中雨      | 西北湖西风 2级                     | 2070 | 89   | <b>西风 2</b> 段  | 30     | 详细     |
|        |          | 贝衍霉            | - 10      | < 382                        |      | 10   | 西北风 3级         | 10°C   | 评慎     |
|        |          | 贝桑松            | 89        | 四北第四风 3级                     | 21°C | 89   | 南风 出版          | Te     | 1718   |
|        |          | 8.M            | - 10      | 西风 3版                        | 210  | 小野中雨 | 西北扁北风 3获       | 12°C   | 评慎     |
|        |          | 表示曲            | 18        | =C 1672                      |      | 89   | 西南蒲西风 3级       | 12°C   | 1718   |
|        |          | 輝木             | 88        | 西南偏西风 3段                     | 2°05 | 83   | 百北扁北风 3获       | 110    | 评慎     |
|        |          | 布尔日            | 12        | ×1067.                       |      | 88   | 西南角西风 355      | 970    | 1718   |
|        |          | 市當斯特           | 88        | < 3段                         |      | 83   | 东南风 3级         | 19°C   | 评慎     |
|        |          | 布洛涅-比杨古        | 10        | < 362.                       |      | 12   | 西风 3度          | 11°C   | 3918   |
|        |          | 徳前四            | 88        | <:42                         |      | 10   | 西南浦西风 3级       | 10°C   | 详情     |
|        | 0        | 第戌             | 10        | < 662.                       |      | 18   | ER SE          | 30     | 3918   |
|        |          |                |           | and the second second second |      |      | -              |        | Verse. |

此时从页面中显示法国各个城市的天气 和未来两天的天气预报。

# 1.3.2 查看全球股市及个股行情

上网炒股,相信是很多投资者投资股票的一种渠道。职业炒股者会在开市时 第一时间打开行情软件,密切留意股市行情。但是对于像作者一样的打工者而言, 就难以经常打开行情软件来留意股市动态(给老板看到上班时间炒股,可能要挨批

呢)。因此,上网站查看股市和个股行情就成为获知股市动态的最好途径。 下面以新浪网站为例,介绍查看全球股市及个股行情的方法,具体操作如下。

| #       | <b>飛名</b>                                             | 密码                                    |                |                      | is.            | 挥去向            | v                 | <u>1</u>       | R                  | <b>6</b> 3     | 入微博               | 会员              | ₽ŵ ₹            | 5.服帮用          | b ⊴             |
|---------|-------------------------------------------------------|---------------------------------------|----------------|----------------------|----------------|----------------|-------------------|----------------|--------------------|----------------|-------------------|-----------------|-----------------|----------------|-----------------|
| 2<br>15 | <b>第一二次 100 100 100 100 100 100 100 100 100 10</b>    | 新闻<br>财经<br>科技                        | 军事<br>制豪<br>子们 | 社会<br>基金<br>数码       | 体育<br>娱乐<br>汽车 | 英超<br>明星<br>报价 | 10A<br>音乐<br>买车   | 博客<br>視祭<br>房产 | 极博<br>播客<br>地产     | 草根<br>大片<br>家居 | 读书<br>女性<br>乐库    | 教育<br>健康<br>尚品  | 育儿<br>中医<br>收藏  | 空间<br>论坛<br>游戏 | 邮交玩             |
| 热钠      | <u>保利六盘商业新展</u><br>到新博春量美龙船景                          | 大国世3<br>機材湾                           | 2、长:<br>精装売    | <del>安大和</del><br>[晶 | 御              | 可城堡<br>約准現     | <i>総故朝</i><br>地鉄直 | 阻达             | <u>4号</u> 武<br>紫藤5 | 孔雀英<br>翻水情派    | <u>国宮</u><br>(浸小精 | <u>18</u><br>44 | 中1854年<br>学校888 | 万元洋 <br> 近重速要  | 医猩              |
| 商机      | <u>万元大奖寻东湖之美</u><br><u>42寸31液晶3000起</u><br>总价50万下楼盘扫描 | i i i i i i i i i i i i i i i i i i i | #7.00 A        |                      | <i>(11)</i>    | R. 6           | ear.<br>Dere      | 更爱<br>同时到      | 她经                 | 历的             | 全部心               | 情。              |                 |                | 1               |
| 旅游      | 供需失衡二手房大跌<br>6月房谷八成肝蜜蜂                                |                                       |                |                      | 1              | 1              | 370               | 拼搏             | 背易                 | 「個引            | 虽的想               | 教爱              | X               |                | 1               |
| 病       | 附克执行长的办公室<br>七里海漂洒预测士室                                | <u>双井精速</u><br>20万山道                  |                | 200万<br>計和師          | 运              | ¥・天:<br>大学院:   | #城市5<br>90万和      |                | 新品:<br>四亩2         | 大宅独立           | で花TOYA<br>式別間     | 首の              | 付50万<br>約50万    | 雪山に<br>京四季     | <u>80</u><br>公寓 |

① 登录新浪网站。
 ② 在首页的导航栏上单击【股票】
 链接。

| 2                                                                                                    | 打开:                                                      | 全玎                                                       | 市均                                                  | 汤页面                                                                                                    |                                                                                                    |
|----------------------------------------------------------------------------------------------------|----------------------------------------------------------|----------------------------------------------------------|-----------------------------------------------------|----------------------------------------------------------------------------------------------------|----------------------------------------------------------------------------------------------------|
| ④股票/基金                                                                                                    | ○财经吧 ○単                                                  | i四 全部 🔽                                                  | 拼音/代码/:                                             | 名称 <b>按索</b>                                                                                                    | 热门: B股大跌 CPI 加息                                                                                                    |
| <u>行业:金融</u> 世                                                                                                    | <u> 新保 化工 </u>                                           | 晶石化有                                                     | 色 水泥 钢铁                                             | 煤炭 医药 通纸 电力 家电                                                                                                    | 汽车 农业 纺织 概念:创业板                                                                                                    |
| +B<br><u>Lizera</u><br>2797sh0<br>2774<br>2776<br>2772<br>2774<br>2776<br>2772<br>2774<br>2776<br>2772<br>2774<br>2776<br>2777<br>2776<br>2777<br>2776<br>2777<br>2776<br>2777<br>27777<br>2777<br>2777<br>2777<br>2777<br>2777<br>2777<br>2777 | 亚大 朱秋<br>2703.35<br>00001 上旧王和朝<br>11:58-11<br>11:513.20 | -45.94<br>-45.94<br>2 86-09 1<br>sine<br>sine<br>-247.90 | <u>邦球市场&gt;&gt;&gt;</u><br>-1.718<br>5100<br>-2.115 | 沪指跌1.71%20<br>周四两市稳指领势系<br>交量有所放大。(于最千3<br>(大盘); 能服墨铁7.9%<br>(分析); 四因素成毒后<br>(主力); 西市逐金净添<br>(研究); 国都:政策预测<br>(博客); 周五/留两变数 | 中2700市场因何重整<br>市・肥大場別水、个校行骨後次」<br>「回金宝町动約」(参京机場選番)<br>西市板炉全域下単 数材維持活<br>里手 芝士 支運 運防印<br>出1642元 多永多后螺里」<br>開始24週、242米に支,井影<br>・ 先行婚報近截 二次採用(参加)<br>二、242、243、243、243、243、243、243、243、243、243 |
| <u>3987300</u>                                                                                                    | 2951.89                                                  | -56.76                                                   | -1.89%                                              | <ul> <li>「推荐]下跌实属必然</li> </ul>                                                                                              | 短续仍未到破位时 资金资料                                                                                                    |
| <u>規則計1106</u>                                                                                                    | 2958.20                                                  | -46.00                                                   | -1.53%                                              | · (報題) (福奈西唐)                                                                                                    | 中位下跌 中国如何抵滞停 最高                                                                                                    |
| 但生指数                                                                                                    | 22609.83                                                 | -51.60                                                   | -0.23%                                              | <ul> <li>[大寨] 炒股大寨报名</li> </ul>                                                                                             | 李军买迪康药业获4天第6 🕥                                                                                                    |
| 6570k4545                                                                                                    | (BDE #1 Ht                                               |                                                          | 軍タい                                                 |                                                                                                    | - 1                                                                                                    |

单击【环球市场】链接,打开全球市场 行情页面。

|                                                                                                    |          | <u> </u> | - 15 6     |        | -/                                                                                                    |          |         |        |       |
|----------------------------------------------------------------------------------------------------|----------|----------|------------|--------|----------------------------------------------------------------------------------------------------|----------|---------|--------|-------|
| - 1 1 1 1 1 1 1 1 1 1 1 1 1 1 1 1 1 1 1                                                                                                    | 舌        | 소        | - <b>T</b> | 상급     | 「シーパー」                                                                                                    |          |         |        |       |
|                                                                                                    | - =      |          |            | ויאו   | - I J IEI                                                                                                    |          |         |        |       |
| 💼 数测频带                                                                                                    |          |          |            | 2225   | ▲ 亚洲股市                                                                                                    |          |         |        | ****  |
| 200.50 B                                                                                                    | 最新的      | 建筑器      | 22.4       | OWNE   | 20 C C C C C C C C C C C C C C C C C C C                                                                                                    | ***      | 32.0    | 建設電    | OTHER |
| 00英意题时后经数                                                                                                    | 5027.17  | +35.25   | 10.315     | 15:46  | >>中国上语指数                                                                                                    | 2783.345 | -46.94  | -1.718 | 15:00 |
| OWNERS STREET                                                                                                    | 7105.31  | 145.00   | 10.645     | 15:45  | >> Bi@crs##                                                                                                    | 9467.15  | +17.69  | +0.225 | 14:28 |
| or 2.7 Wetcer Mills                                                                                                    | 1672.61  | 47.35    | 10.475     | 15:00  | >> 管课货生货款                                                                                                    | 22599.00 | -62.67  | -0.255 | 15:48 |
| 0028CAC408982                                                                                                    | 3863.03  | +25.05   | 10.658     | 15:44  | >> 台湾北北北橋数                                                                                                    | 9000.94  | -6.59   | -0.078 | 12:45 |
| 00吨土肥汞加含                                                                                                    | 6255.05  | +33.00   | 10.155     | 15:44  | ww.66.1038/4449111111212                                                                                                    | 3105.72  | P2.74   | +0.098 | 15:45 |
| 012011年大和1111日日                                                                                                    | 20482.00 | +125.55  | 10.525     | 15:6   | >> H00xt214x                                                                                                    | 2071.42  | -11.95  | -0.578 | 14:02 |
| 00 直班牙马通量综合加密                                                                                                    | 1000.77  | 16.04    | 10.395     | 15:35  | walting表示的なの使命意思                                                                                                    | 1953.14  | +1.95   | +0.338 | 15:47 |
| <b>加減用StocksIn提出投放</b>                                                                                                    | 352.43   | +1.44    | 10.415     | 15.52  | HK 带国C2T加度                                                                                                    | 1000.15  | 法规      | 10.535 | 15:41 |
| の丹夏mmne指数                                                                                                    | 6625.34  | +65.29   | 10.975     | 15.52  | NACE TERMINATION OF THE PARTY OF THE PARTY | 3811.25  | -14.57  | -0.388 | 15:00 |
| STREET, STREET, STREET | 476.25   | 12.04    | 10.045     | 15:35  | >> 等像其内容综合能长起的                                                                                                    | 4224.34  | -31.10  | -0.735 | 14:00 |
| 10.受你兰白白白                                                                                                    | 2904.33  | +29.23   | 10.055     | 15:37  | HEREFELS Kurschi 100808                                                                                                    | 12306.00 | +19.49  | +0.355 | 15:42 |
| 00項目以口提合加助                                                                                                    | 335.84   | +1.19    | 10.358     | 15:44  | 地印度工具の設計                                                                                                    | 10424.00 | 130.65  | +0.178 | 15:02 |
| ··· 表现于1981指数                                                                                                    | 33140.40 | +57.90   | 10.575     | 15:45  | >> 諸衛統也和於素協会                                                                                                    | 443.95   | 14.35   | +1.00% | 12:00 |
| m間t計はcont0加計                                                                                                    | 2759.39  | +17.33   | 10.638     | 15:45  | WARELFERMER                                                                                                    | 1218.15  | 421.05  | 10.225 | 15:44 |
| >> 28 (Bottellin)                                                                                                    | 619.35   | +3.05    | 10.018     | 05/35  | >> 工地拉股票条款                                                                                                    | 5945.33  | +1.35   | +0.325 | 06/08 |
| 4. acessar                                                                                                    |          |          |            |        | 4. 波波設定                                                                                                    |          |         |        |       |
| Martine P                                                                                                    |          |          |            | ALAE   | - eeecon                                                                                                    |          |         |        | ALAR  |
| 敷設名称                                                                                                    | 星联合      | 湯泉設      | 法政策        | 115810 | <b>出版名称</b>                                                                                                    | ***      | 33.8    | 32.6   | OTHER |
| >>)通貨業(                                                                                                    | 12048.90 | -21.87   | -0.188     | 96/98  | >> 表交所曾遭股驾散                                                                                                    | 4821.73  | +13.00  | +0.28% | 14:39 |
| >> 純鮮达克                                                                                                    | 2675.38  | -28, 19  | -0.978     | 96/98  | >> BUGT TA33 2018455                                                                                                    | 3498.75  | -38.64  | -1.044 | 13:38 |
| >> 存地营分500                                                                                                    | 1279.96  | -5.38    | -0. 428    | 96/98  |                                                                                                    |          |         |        | ****  |
| >>加拿大542/152综合指数                                                                                                    | 13183.90 | -99.13   | -0.758     | 96/98  | ALCOREDIT                                                                                                    |          |         |        | HACE  |
| >> 服首哥(01.14张腔                                                                                                    | 34979.10 | -18.76   | -0.058     | 96/99  | 推算名称                                                                                                    | 梁斯会      | 法武器     | 法获代    | OWNER |
| >> 芭蕉10/1837 A胶质指数                                                                                                    | 63033.00 | -184.89  | -0.298     | 96/99  | > \$\$.RC438 3481\$                                                                                                    | 5436.50  | +15.21  | +0.295 | 06/08 |
| >> 阿根加線常瓦路数                                                                                                    | 3123.29  | -1.32    | -0.068     | 96/99  | w 南本综合指数                                                                                                    | 31966.30 | +44, 97 | +0.345 | 15:38 |

打开页面后,可以从页面上查看全球 主要股票市场的行情,例如欧洲股 市、国内的上证指数等。

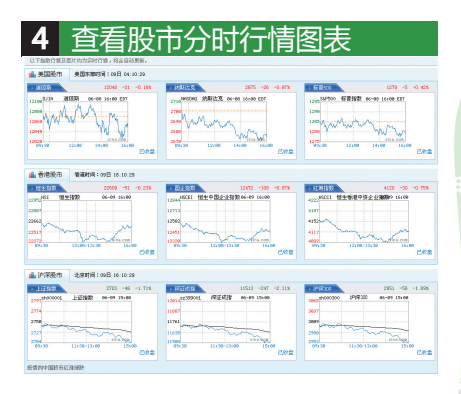

将页面拖到下方,可以查看全球各地股 市的分时行情图表。

| 5<br>8                               | 198300<br>推1106<br>生指数                               | 杳                                                                                 | 看服<br>2950.09<br>2950.20<br>22609.83                                         | 设市<br>-46.00<br>-51.80                                                                           | 扳<br>-1. 538<br>-0. 238                                               | 央行情<br>・推測で要求電気 経経な活動度回対 営业流入<br>・脱想」の全容再度改立でき、空間回航路性 最新<br>・比較地球の大都形式 季素支ա制成以来に新いた                                                                                                    |
|--------------------------------------|------------------------------------------------------|-----------------------------------------------------------------------------------|------------------------------------------------------------------------------|--------------------------------------------------------------------------------------------------|-----------------------------------------------------------------------|----------------------------------------------------------------------------------------------------|
| 领涨                                   | 板块                                                   | 領鉄                                                                                | 板線                                                                           |                                                                                                  | 更多>>                                                                  | 资金利率攀高 加息提准预期升温                                                                                                    |
| 排名                                   | 板块名                                                  | 部                                                                                 | 涨幅                                                                           | 鐵路酸                                                                                              | 滋幅                                                                    | [紧缩预期难降 加息传闻重创大盘 华泰:1股大跌因资金紧张                                                                                                    |
| 1<br>2<br>3<br>4<br>5<br>6<br>7<br>8 | 飞机想<br>交通法<br>感光和<br>服装着<br>陶瓷纸<br>印刷纸<br>供水机<br>南亚石 | ·<br>·<br>·<br>·<br>·<br>·<br>·<br>·<br>·<br>·<br>·<br>·<br>·<br>·<br>·<br>·<br>· | -0.89%<br>-1.00%<br>-1.01%<br>-1.25%<br>-1.28%<br>-1.40%<br>-1.52%<br>-1.57% | <u>始飞酸份</u><br><u>长江投资</u><br><u>赤心文具</u><br><u>湯兴酸份</u><br>極編家用<br>*ST座街A<br><u>教美控数</u><br>百花村 | 2.74%<br>10.05%<br>1.31%<br>5.12%<br>0.76%<br>0.00%<br>4.32%<br>4.19% | 普通林园医斯极八级被发、发行体制的场化的用模<br>普通证室会主席,中国是形派末 经单交段转号<br>Si 通频测试图为少上游。也 再年未曾认论 言称<br>西方术属偏投改成量计 每次改 相关设计数 4<br>在的发展的发展。<br>的方式,在我们就是一些一个不同的。<br>的方式,在我们就是一个不同的。<br>的方式,在我们就是一个不同的。<br>的方式,在我们就是一个不同的。<br>的方式,在我们就是一个不同的。<br>的方式,在我们就是一个不同的。<br>的方式,在我们就是一个不同的。<br>的方式,是一个不同的。<br>的方式,是一个正可能。<br>的方式,是一个正可能。<br>的方式,是一个正可能。<br>的方式,是一个正可能。<br>的方式,是一个正可能。<br>的方式,是一个正可能。<br>的方式,是一个正可能。<br>句子,如何是一个正可能。<br>的方式,是一个正可能。<br>句子,如何是一个正可能。<br>句子,如何是一个正可能。<br>句子,如何是一个正可能。<br>句子,如何是一个正可能。<br>句子,如何是一个正可能。<br>句子,如何是一个正可能。<br>句子,这个文式,是一个正可能。<br>句子,这个文式,是一个正可能。<br>句子,我们还是一个正可能。<br>句子,我们还是一个正可能是一个正可能是一个正可能是一个正可能是一个正可能是一个正可能是一个正可能是一个正可能是一个正正正正正正正正正正正正正正正正正正正正正正正正正正正正正正正正正正正正 |
| 微博                                   | 看市                                                   |                                                                                   | 175-165 AM (4) (2014                                                         | 试聘证券编辑<br>519348                                                                                 | 更多>>                                                                  | <ul> <li>上海两区合并成新黄浦区 直辖市成引发并区湖</li> <li>近券要闻</li> </ul>                                                                                                    |

网络生话新主张

| <b>A</b> | 2013 | 肌曲龋诺苦毒   |  |
|----------|------|----------|--|
|          | 쓰면   | <u> </u> |  |

② 在页面上查看领涨板块行情。

③ 单击【领跌板块】按钮,可查看领 跌板块的行情。

| 6 搜索个股                                                                                                    |                                                                                                    |
|----------------------------------------------------------------------------------------------------|----------------------------------------------------------------------------------------------------|
| sina 新浪财经                                                                                                    |                                                                                                    |
| <b>第一日</b> 新浪财经-股票 G 我想想 B 手                                                                                                    | 机成 圖 股票导航                                                                                                    |
| 朝経首頁 行情 自法設 主力 公告 大盘 个股 公司 :                                                                                                    | 业界 研报 数据 评级 二新股 期指 券南 基金 私募 计环                                                                                                    |
| ②股票/基金 ○射经吧 ○新闻 全部 ▼ 60023回<br>行业:金融 施严 环保 化工 食品 石化 有<br>600239                                                                                                    |                                                                                                    |
| 中国         変大         実际         商品         好好市场>>>           上近前指         2709.35         -46.94         -1.71%           279978000001         上近指数         66-69.151:00 | 沪指跌1.71%险守2700市场因何了<br>周四两市撤捐弱防杀跌,缺大编制水,个极行增修。<br>交量有所放大。(于数于评)(资金等时动声)(参复机物数)                                                                                              |
| 2774<br>2785<br>2787<br>2787<br>2787<br>2787<br>2787<br>2787<br>2787                                                                                                    | (大量) 感覺製化, 2% 两市板块全线下進 数材 4     (分析) 四因素成素层重于 关注一支度 增加可<br>(分析) 四因素成素层重于 关注一支度 增加可<br>(主力) 两市近金海拔出位成了 多多多合電料<br>(研究) 国都: 政策預測解的 4 般 光记长之东: 击(<br>(博客) 周五增而变素 先行指针折截 三次规定者 4 |

 ① 如果想要查看某个个股行情,可以 在搜索文本框输入股票代码。
 ② 单击【搜索】按钮。

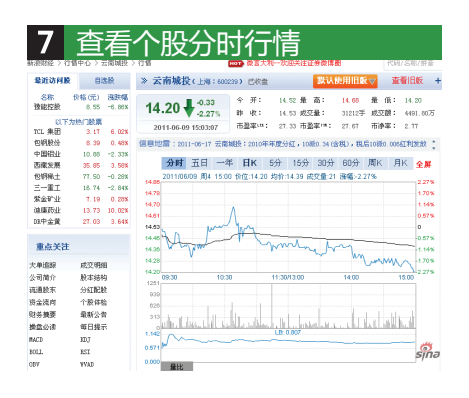

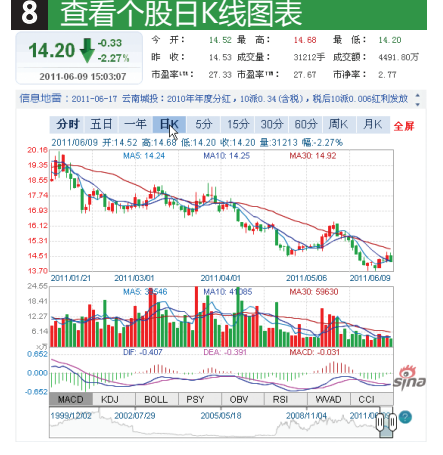

打开页面后,可以从页面上查看个股 的分时行情和涨跌、现价等数据。 ① 单击【日K】按钮。 ② 查看个股的日K线图表。

# 1.3.3 查看院线和电视节目安排

在生活中除了工作外,还需要适当的娱乐,例如看看电影、看看电视节目。但 是,很多忙碌的上班族根本没有时间每天留意电影院的院线安排,也难以碰到电视

节目预告的播放。因此,聪明的上班族就会通过提供大量资讯的门户网站查看电影院的院线安排和电视节目预告,留意有没有自己喜欢看的电影或电视节目,好安排时间去观赏。

下面以新浪网站为例,介绍查看院线和电视节目预告的方法,具体操作如下。

| 1               | 1 打开                                                          | 新浪如                              | 吴乐网                                                                 | 页                                            |                                            |
|-----------------|---------------------------------------------------------------|----------------------------------|---------------------------------------------------------------------|----------------------------------------------|--------------------------------------------|
| <b>登</b> 3      | k8 👘 👘                                                        | 密码                               | 选择去向 🗸                                                              | 登录 👩 进入微博                                    | 会员中心 客服帮助                                  |
| <b>5</b><br>163 | <b>()</b><br>Sina.com.cn<br>京 🏡 多云 34~22°C                    | 新闻 军事 社会<br>财经 股票 基金<br>科技 手机 数码 | <b>休育</b> 英超 384<br><del> 双                                  </del> | 男客 微博 草根 读书<br>現象 描容 大片女性<br>房产 地产 家居 乐库     | 教育育儿 空间 自<br>健康中医论坛 3<br>尚品收藏 新普戏 3        |
| 热销              | 保利六盘商业联展<br>到新塘看最美龙相景                                         | 大面世家,长安大和<br>橡树湾 精装新品            | (相対域遷 総加朝日<br>構装准現 地鉄直辺                                             | 4号线孔雀英国宫<br>紫藤堡浓语浪漫小师                        | 董村热销万元洋房<br>4号线88m"通波两房                    |
| 南机旅             | 万元大奖寻东湖之美<br>42 <u>寸30液晶3000起</u><br>急价50万下楼盘扫描<br>供需失衡二手房大跌  | Shosman<br>-                     | 777.  <br>Emil. X10                                                 | 更爱她经历的全部(<br>察 <b>规</b> )。                   | 5M.                                        |
| 游痕              | 6月房价八成野滥隆<br>相互执行长的办公室<br>七里海漂流喷派大奖                           | 双并精錬LOFT 200万<br>20万山海关海景和明      | 英雄地工<br>运祥・天著城市別<br>山地美院190万起                                       | 56 月 7日 36 35(19)<br>数量大宅法家龙100<br>四亩大院 中式別墅 | #72 前50万 登址C80<br>总约50万享四季公;               |
| 相度<br>请输<br>新浪  | ○ 买房 家电 ¥1€1600<br>(入关键字 ———————————————————————————————————— | 搜索 新闻                            | 到片 傳客 視頻 音:                                                         | 乐知识人资料 地图                                    | 汽车 桜盤 幹声 5<br>(1373)<br>常 <u>熱火IV战小牛</u> 3 |
| 3¥13<br><       | ।<br>सिंही कि सिंही कि सिंही                                  | 10 an 10 48                      |                                                                     |                                              | ac (a)                                     |

① 登录新浪网站。
 ② 在首页的导航栏上单击【娱乐】
 链接。

|                                                              |      |        |        | <ul> <li>・ <u>活売模</u></li> <li>・ <u>新京报</u></li> </ul> | 中国古典   | 容是法宝<br>音乐新苗函 | "早积颐志"。<br><u>秋洲成长</u> |
|--------------------------------------------------------------|------|--------|--------|--------------------------------------------------------|--------|---------------|------------------------|
| 实用信息 。                                                       |      |        |        | 0.000                                                  |        |               |                        |
| 2004<br>2004<br>2004<br>2004<br>2004<br>2004<br>2005<br>2005 | ねる影響 | 2.2    | 5款讯>>  | 着电视<br>申视到                                             | 線艺術員   |               | 更多节目损害>>               |
| (功夫旅游2)                                                      | 点评>  | (雪花肥泉) | 点评>    | 中央一套                                                   | 永远的思ィ  | 中央八套          | 延安受普                   |
| (就神客校)                                                       | 点评>  | 《廣文幽魂》 | 点评>    | 北京卫视                                                   | 师傅     | 浙江卫视          | 来不及说我爱你                |
| 《招银河传说》                                                      | 点评>  | (第九厭团) | 点评>    | 江苏卫视                                                   | 家,联方   | 安徽卫视          | 「新非情                   |
| (8+()(5%)                                                    | 点评>  | (关云长)  | 点评>    | 探圳卫视                                                   | 乡村爱情4  | 东方卫视          | 婆婆来了                   |
| 《美少女特政队》                                                     | 点评>  | (現初)   | 点评>    | 熱                                                      | ]:后宫甄嬛 | 传 圣天门口        | 1 辛亥革命                 |
| 在线看大片。                                                       | * 建哈 | ~ぶ 官网首 | 牆剧场    | <b>110</b> 亲                                           | 情剧场    | 网游排行机         | 腰 大)                   |
| ch #/                                                        |      |        | W.4111 | 9 million                                              |        |               | <b>T</b> .4.1          |

(1) 将页面拖到下方。
 (2) 单击【看电影】按钮。

4 查看电影院院线安排

2 打开看电影网页

| 名或影视名均可                                                                                                    | 查询                                              | 北京                             | 切换城 | 市 🕞                                                                                                    |                                                                                           | 11098/2       |
|----------------------------------------------------------------------------------------------------|-------------------------------------------------|--------------------------------|-----|----------------------------------------------------------------------------------------------------|-------------------------------------------------------------------------------------------|---------------|
| ে এন্স সান।<br>দ <u>L+সমায় অ</u> १२+ <u>१२+সময় অ</u><br>র প্রায় র হর।<br>রে প্রায় র হর।<br>রে প্রায় র হর।<br>রে প্রায় র হর।<br>র র র র র র র র র র র র র র র র র র র | 晚上 [晚上深/翻<br>荣文区 室武区<br>耀東国時影城 更」<br>等在4 速度与微情的 | <b>វ段 ⊻</b><br>順文区<br>多▼<br>最愛 | 更多  | 北京<br>南京<br>湖川<br>度<br>高<br>福<br>田<br>中<br>山<br>郡<br>御<br>田<br>一<br>御<br>二<br>御<br>二<br>一<br>一<br>一<br>一<br>一<br>一<br>一<br>一<br>一<br>一<br>一<br>一 | ▶ """"<br>""<br>""<br>""<br>"<br>"<br>"<br>"<br>"<br>"<br>"<br>"<br>"<br>"<br>"<br>"<br>" | 广大杭西南常肇 淄温哈郑州 |
| 显示方式: ■ 列表 副 参图<br>失的村庄 评分 () 评论 ()                                                                                                    | 排序方式: 按出                                        | 战新上映排                          | 91  | _                                                                                                    | 还没有许                                                                                      | 1801e         |

(A) 时间: 今天 明天 后天 周日 6 地域: 全部 内地 欣美 准台 亚洲 ▲ 区县: 全部 賞雑区 会征区 油东新区 长士区 虹口区 新知区 杨桃区 (市比区 時間区 里多▼ ● 影務: 全部 和干影都 大光明电影務 世纪大上海电影院 新世界电影城 七宝大光明影城 更多 ▼ 上海 黄浦区 大光明电影院 明天 影讯查询结果: 🖨 打印 法回首页 大光明由影响 地 址:上海市南京西路216号 味 語:021-63274260 影厅腹:6个 座位数:2446个 设施:30 放映时段(附链接时段可在线购票) 加勒比海盗4:等海径浪 详细 19:45 21:30 22:45 天际法劫 10:15 13:00 16:15 17:45 20:30 22:15 详细 10:30 11:15 12:30 13:15 13:45 14:15 15:15 15:45 17:15 功夫網羅2 详细 174 18:00 19:15 20:00 21:45 22:30 23:30 超能游戏者 11:30 17:00 18:30 19:30 22:00 100.000

① 打开页面后,可以先单击【切换城市】下拉列表框。

② 然后从弹出的下拉列表中选择自己 要查看的城市。

- ①设置查看院线的条件。
- ② 从页面上查看院线的安排情况。

| 5 👔       | 自有电影简介                                                          |
|-----------|-----------------------------------------------------------------|
|           |                                                                 |
| ) 时间: 今   | 天 明天 后天 周日                                                      |
| 11 时段: 全  | 天 上午 上午詳細时段 💌 下午 下午詳細时段 💌 晚上 晚上詳細时段 💌                           |
| ) ikiti 😭 | 1997 内地 欧黄 裱台 亚洲                                                |
| ) K#: ±   | \$P\$ 黄浦区(米汇区)湖东和区长宁区虹口区普班区桥湖区(河北区田行区更多▼                        |
| # 数税: 全   | 第 和平影響 大光明电影院 包绍大上海电影院 新世界电影城 七宝大光明影城 更多▼                       |
| 5. 相方: 余  | a 被感事件 天际法劫 30功夫能说2 30成海滨4 235城海滨4 速度与杀债5 最爱                    |
|           |                                                                 |
| 上海 黄浦区 大分 | 6明电影院 明天 加勒比海盗4: 带海径滚 影讯直询结果:                                   |
|           | 评分:( <u>4.59</u> ) - 评论(6) - 提倡生 <sup>1</sup> □4 片长:137分钟       |
| 10.0      | 导演: 罗伯-马歇尔 Beb Warshall 类型: 喜剧,动作, 冒险, 青幻                       |
|           | 演员:约翰尼·潘普 Johany Depp Jack Sparrow [更多]                         |
| (COMMAND) | 上映:2011-05-20<br>放心:約約回,通知本行小道通知時的短於故事由又實施但小的現大者。由這問題是 天開的是,五大比 |
| 加勒計調路     | 中,聪明的志克船长站在了抉择的十字路口,他无法确定让人琢磨不透的.查看详情                           |
| 4: 惊涛怪浪   |                                                                 |
| 影院        | 飲味时載 (H編冊时段可在线陶圖)                                               |
|           |                                                                 |

网络生话新主张

|               | -7 ###2.7<br>### |        | <ul> <li>文汇报:</li> <li>・ 汗 《天路</li> <li>・ 造秀模式</li> <li>・ 新京报:</li> </ul> | 泰剧是一:<br>F》:(3旧)<br>建创新内:<br>中国古典: | 快视觉文(<br>影连奕名)<br>容是法宝<br>音乐新苗配 | <u>比新大陆?</u><br><u>此的英雄侍奇</u><br>"草根励志"成<br><u>试测成长</u> |
|---------------|------------------|--------|---------------------------------------------------------------------------|------------------------------------|---------------------------------|---------------------------------------------------------|
| 头用信息 。<br>看电影 | 1                | ■多影讯>> | 8 看电视                                                                     |                                    |                                 | 更多节目预告>>>                                               |
| RINURAR       | 初点影片             |        | 电视着电视                                                                     | ] 新乙节E                             | -                               | 17 (7) 17 48                                            |
| (10(32号)      | 05.03 (岁月清明)     | 06.03  | +头                                                                        | 师信                                 | 浙江卫视                            | 来不及说我爱你                                                 |
| 20 (功夫維護2)    | 05.28 3D (功夫織貓2) | 05.28  | 江苏卫视                                                                      | 家,除大方                              | 安徽卫视                            | 「新丰価                                                    |
| 《你是哪里人》       | 05.27 (加勒比海盗公    | 05.20  | 深圳卫讯                                                                      | 乡村爱皆4                              | 东方卫视                            | 婆婆来了                                                    |
| (海盗4) 30度     | 05.20 《不再让你孤单    | 05.13  | 熱门                                                                        | :后宫甄嬛                              | 後 圣天门口                          | 辛亥革命                                                    |
| 在线看大片。        | - 現合が 官网         | 自播剧场   | <b>***</b> **** 亲情                                                        | 劇场                                 | 网络排行机                           | 9 XA                                                    |
|               |                  |        |                                                                           |                                    |                                 |                                                         |

 ① 单击想要观看的电影的标题。
 ② 在页面上查看电影的简介以及具体 院线播放时间段。

| ① 返回 | 新浪娱乐首页。 |
|------|---------|
|------|---------|

- ② 将页面拖到下方。
- ③单击【看电视】按钮。

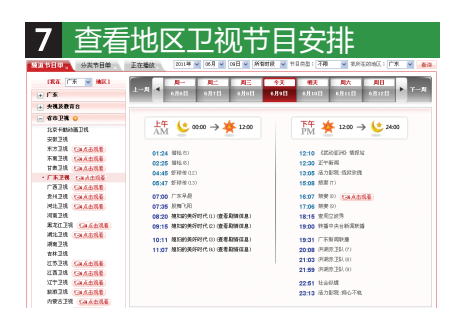

 ① 进入【看电视】网页后。先设置自 己所在的地区,例如【广东】地区。
 ② 此时页面默认选择【省市卫视】列

表下的【广东卫视】选项。

③ 页面右侧显示广东卫视的节目安 排表。

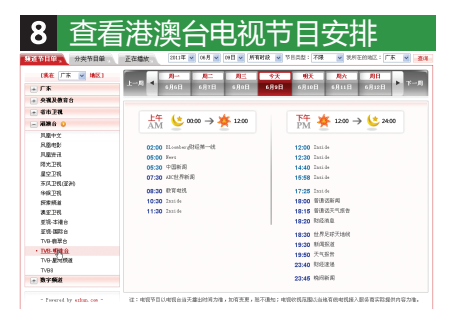

- ①单击【港澳台】按钮。
- ②从列表中选择节目频道。
- ③从页面右侧查看节目的安排。

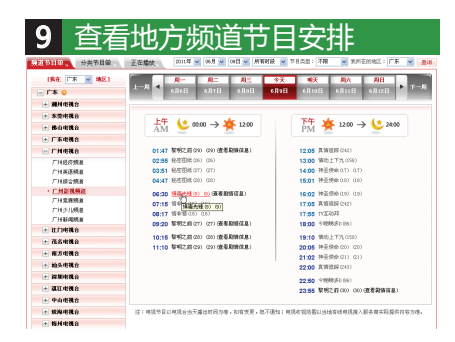

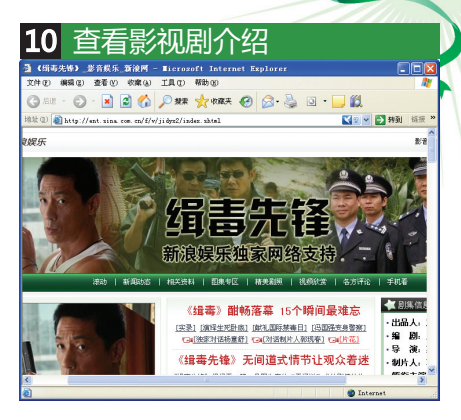

打开地方频道列表可选择地方电视频道,例如打开【广东】列表,选择【广州影视频道】选项。

② 在右侧页面上查看频道的节目安排。

 ① 如果要查看影视剧的介绍,可以在 安排列表中单击影视剧标题。
 ② 在打开的网页中即可查看影视剧的 相关介绍。

21

# 1.4 上网安全的重要设置

一方面,网络是精彩的、引人入胜的,随时随地都可以让人发现乐趣,但在另一方面,网络却是危险的,只要连接到Internet,就无时无刻都存在着病毒入侵、 泄密,或遭遇色情、暴力等不良内容。为此,针对Internet Explorer浏览器进行相关的安全设置是非常重要的。

#### 1.4.1 设置弹出窗口阻止程序

在浏览网页的时候,不少用户都会遇到过自动弹出式窗口,里面显示的大都是一些广告之类的垃圾信息,大大影响用户上网的畅快体验。如果不想这类弹出式的网页窗口出现的话,可以设置Internet Explorer浏览器的弹出窗口阻止程序。

**说明**: 在安装Windows XP时,弹出窗口阻止器即会在Internet Explorer中 启用并设置为中等安全设置,这意味着它将阻止大多数自动弹出的窗口。但如 果想要杜绝弹出窗口,则需要设置最高安全设置。 网络生话新主张

设置弹出窗口阻止程序的操作步骤如下。

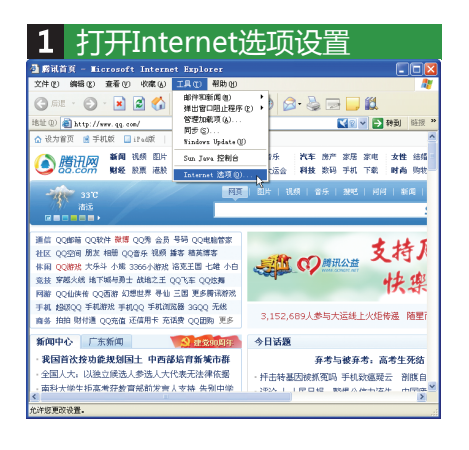

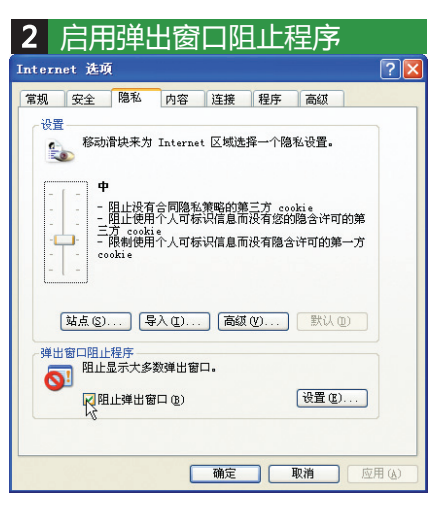

## ① 打开IE浏览器。

 ②选择【工具】 |【Internet选项】 命令。

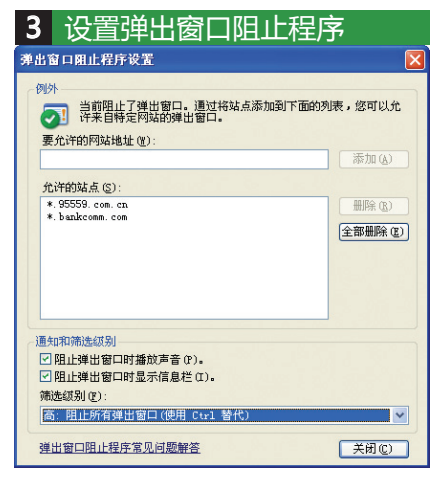

① 在弹出的设置对话框的【筛选级别】
 下拉列表框中设置级别为【高】。
 ② 单击【关闭】按钮。

① 在弹出的【Internet选项】对话框
 中选择【阻止弹出窗口】复选框。
 ② 单击【设置】按钮。

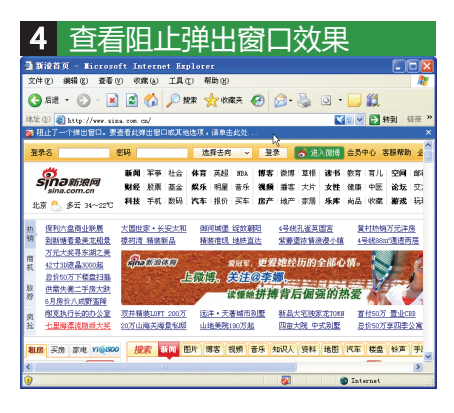

① 打开新浪网站。

② 浏览器阻止网站弹出广告窗口。

提示: 如果想临时允许弹出窗口,或者总是允许来自当前网站的弹出窗口, 可以在阻止程序栏上单击右键,再选择【临时允许弹出窗口】命令,或选择 【总是允许来自此站点的弹出窗口】命令。

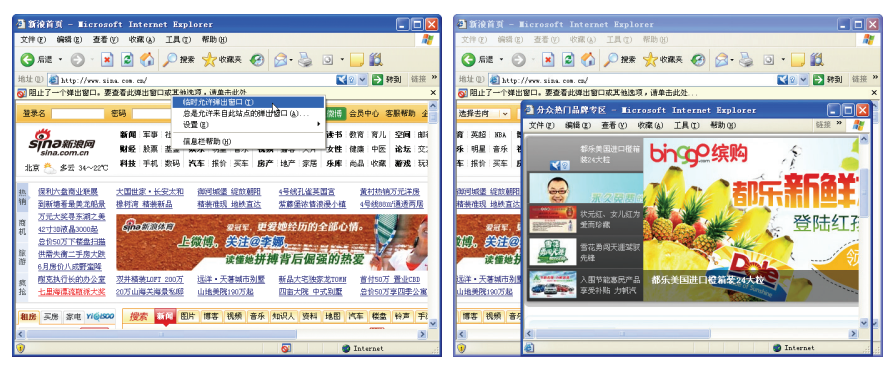

设置临时允许弹出窗口

允许弹出窗口的结果

### 1.4.2 设置Internet程序安全级别

为了丰富网页的功能,不同网站会开发出多种多样的功能模块,为用户带来更 多方便强大的网络冲浪体验。

但是,个别网站出于某些利益原因,也会开发出不利于用户的功能模块,例如 未经用户允许而自动收集用户电脑数据、甚至入侵和破坏用户系统的不良模块。

用户为了上网浏览网页时有更好的安全保障,可以为Internet Explorer浏览器 设置更高的安全级别。

提示: Internet Explorer浏览器提供了"高"、"中"、"中低"、"低"4 个级别的安全设置。

"高"级别的安全设置最安全,但会阻止功能模块的自动下载安装,包括大网站提供的功能模块,因此很容易会影响网站正常功能的使用。"中"级别的安 全设置相对安全,"中低"级别次之,而"低"级别最不安全。

一般建议设置为"中"级别,当遇到网页功能无法正常使用时候,再把安全级 别调低一档。

网络生话新主张

设置Internet程序安全级别的操作步骤如下。

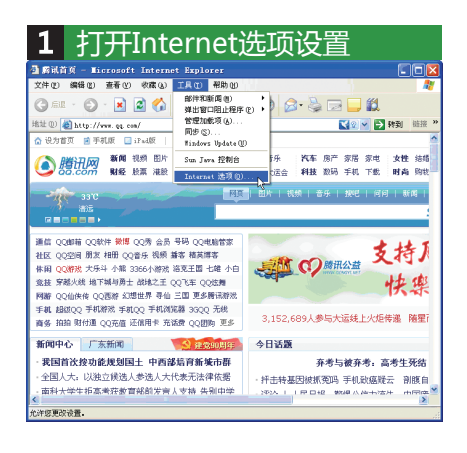

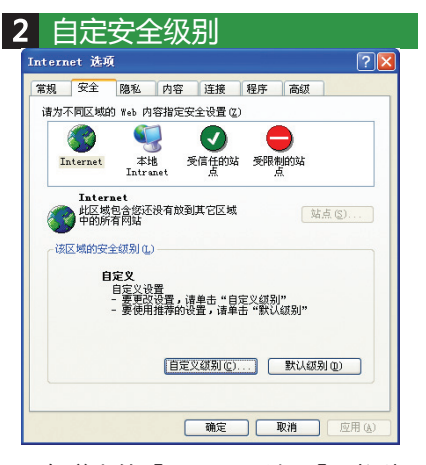

打开IE浏览器。
 选择【工具】 | 【Internet选项】
 命令。

 ① 在弹出的【Internet选项】对话框 中切换至【安全】选项卡。
 ② 选择【Internet】区域设置。
 ③ 单击【自定义级别】按钮。

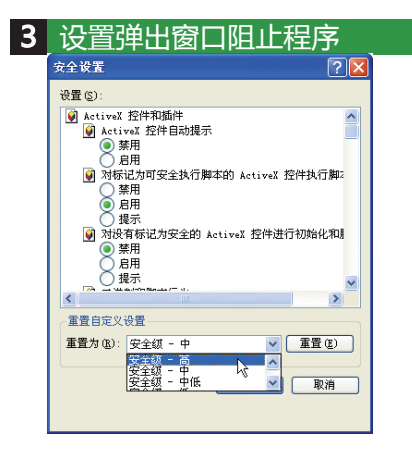

- ① 在弹出的【安全设置】对话框中打
- 开【重置为】下拉列表框。
- ② 选择最高的安全级别,然后单击【重置】按钮。

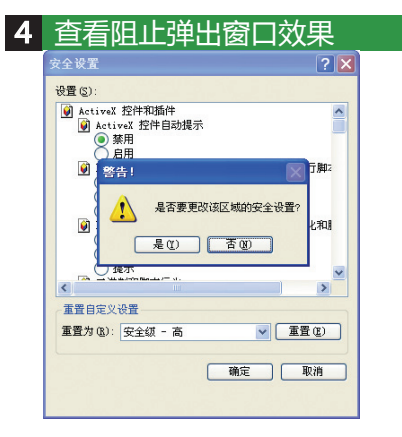

此时弹出一个警告对话框,单击 【是】按钮,然后在【安全设置】对 话框中单击【确定】按钮,确定和保 存设置即可。

#### 1.4.3 设置Internet隐私保护级别

在浏览网页的时候,网站为了与当前用户进行数据交流,会通过一种称作 Cookie的技术进行,例如用户登录A网站时,A网站就可以把用户的登录信息保 存成一个Cookie文件放在用户的电脑上,在用户再次登录A网站时,A网站就可 以直接从Cookie记录的信息中识别用户,让用户省却了再次登录的麻烦。

从上述原理可以得知,Cookie技术虽然可以为用户和网站带来方便,但在另一方面也可能带来隐私资料的泄密。此时,用户可以通过Internet Explorer浏览器的隐私设置功能,设置对Cookie的限制级别。其中,隐私级别越高,Cookie的使用就越受限制。

设置Internet隐私保护级别的方法很简单,首先打开Internet Explorer浏览器的【Internet选项】对话框,再切换到【隐私】选项卡,接着拖动滑块,即可设置隐私级别,完成设置以后,单击【确定】按钮即可。

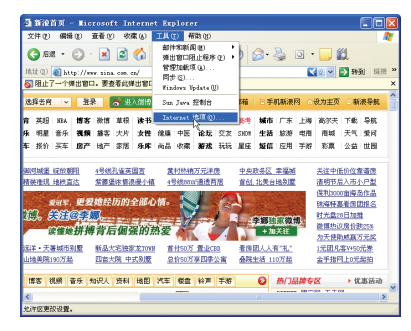

打开【Internet选项】对话框

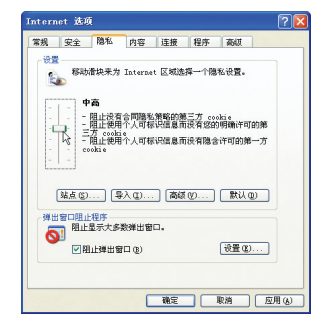

设置隐私保护级别

## 1.4.4 清除IE保留的个人信息

当用户在浏览器中进行信息输入时, Internet Explorer浏览器的"自动完成" 功能会自动提示用户以往曾经输入过的信息,供用户快速调用,如下图所示。

"自动完成"功能虽然方 便,但是也存在明显的隐私隐 忧。如果用户不希望向他人泄 密,那么可以手动把Internet Explorer浏览器的这个功能关 闭,并把此前已经保存的个人 信息逐一清除掉。

清除个人信息的操作步骤 如下。

| 🎒 阿易 - Microsoft Internet Explorer        |                                                       |  |  |  |
|-------------------------------------------|-------------------------------------------------------|--|--|--|
| 文件(12) 编辑(12) 查看(12) 收藏(12) 工具(12) 帮助(13) |                                                       |  |  |  |
| 🔇 局退 🔹 🕤 📝 🍰 🏠 🔎 搜索 🌟 收藏夹 🧐 🔗             | • 🍓 🖻 • 😤                                             |  |  |  |
| 地址 @                                      | ✓ 長 報到 維接 "                                           |  |  |  |
| 😪 请登录183邮箱 <                              | 资讯 数育 房产                                              |  |  |  |
| 新: 開页 图片 新闻 博客 词典 黄页 >>更多 · 10万本小道        |                                                       |  |  |  |
| 搜索 高                                      |                                                       |  |  |  |
| 高达                                        | • 互联网调查 每周送手机                                         |  |  |  |
| 最新消息 商大熱通 槽品洋房销售中                         | <ul> <li>・ 史上最"干净"的順箱</li> <li>※ 第二次 (1)</li> </ul>   |  |  |  |
| 新闻 图片新闻 「东新闻 ・订制本地                        | <ul> <li>· 头半选半 少定凭住路</li> <li>· 漂高力生是感的激光</li> </ul> |  |  |  |

| ernet | : 选项 [                          |
|-------|---------------------------------|
| 规     | 安全 隐私 内容 连接 程序 高级               |
| 分级审   | 查                               |
|       | 分级系统可帮助您控制在该计算机上看到的 Internet    |
|       |                                 |
|       |                                 |
| 证书    |                                 |
|       | 使用证书可止嘲怀识您自己、证书顾友机构和顾友問的<br>身份。 |
| 1     | 海陰 ssī 北太 (s) 「近书 (r) 「 岩行商 (s) |
|       |                                 |
| 个人信   | <u>.</u>                        |
|       | 自动完成功能存储了以前的条目并将 [日本主成 01]      |
|       | 符合的项目推荐给您。                      |
|       | •                               |
|       | Microsoft 配置文件助理能存储您的 配置文件(B)   |

网络生活新主张

① 打开IE浏览器的【Internet选项】对话框。

②切换到【内容】选项卡。

③单击【自动完成】按钮。

| 3 清除表单信息                                                                                                    |
|----------------------------------------------------------------------------------------------------|
| Internet 选项 ? 🔀                                                                                                    |
| 自动完成设置 ? 🗙 🔐                                                                                                    |
| 自动完成可以列出与您以前输入的内容最相符的条目。                                                                                                    |
| 日時完成功態短用 <sup>1</sup> Internet 述項     文     「すむ 堵塩(金)     零車 (2)     零車 (2)     マ     マ     の |
| ·                                                                                                    |
| Nicrosoft 配置文件助理能存储您的 配置文件 @)<br>个人信息。                                                                                                    |
| 确定 取消 应用 (4)                                                                                                    |

 ① 在【自动完成设置】对话框中单击 【清除表单】按钮。

② 在弹出的提示对话框中单击【确定】 按钮。

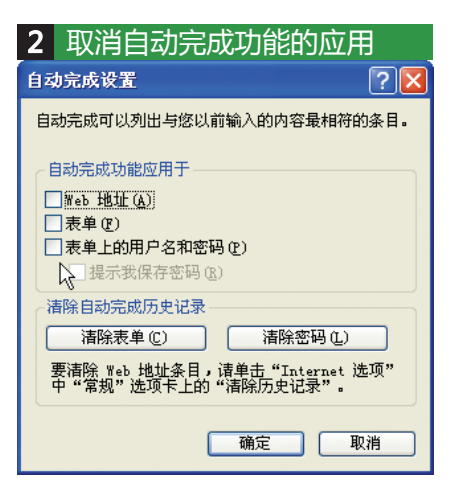

在弹出的【自动完成设置】对话框中 取消选中【Web地址】、【表单】和 【表单上的用户名和密码】复选框,即 可取消所有"自动完成"功能。

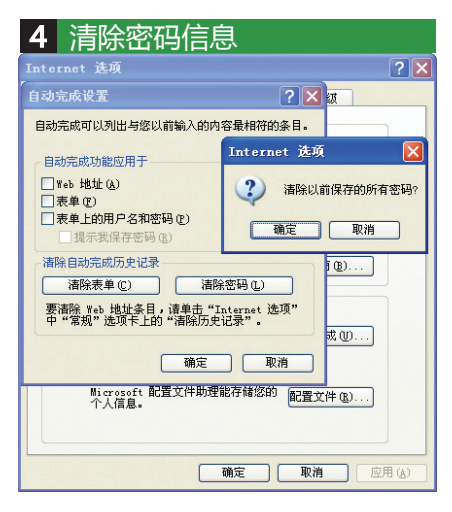

 ① 在【自动完成设置】对话框中单击 【清除密码】按钮。

② 在弹出的提示对话框中单击【确定】 按钮。

27

# 1.5 本章小结

上网的精彩之一在于可以查看丰富多彩的网站,各种时尚信息、新闻资讯、实 用资料等,都可以在网页中获取,这也是不少朋友接触网络新生活的第一步。